## USER MANUAL DIR-628

VERSION 1.0

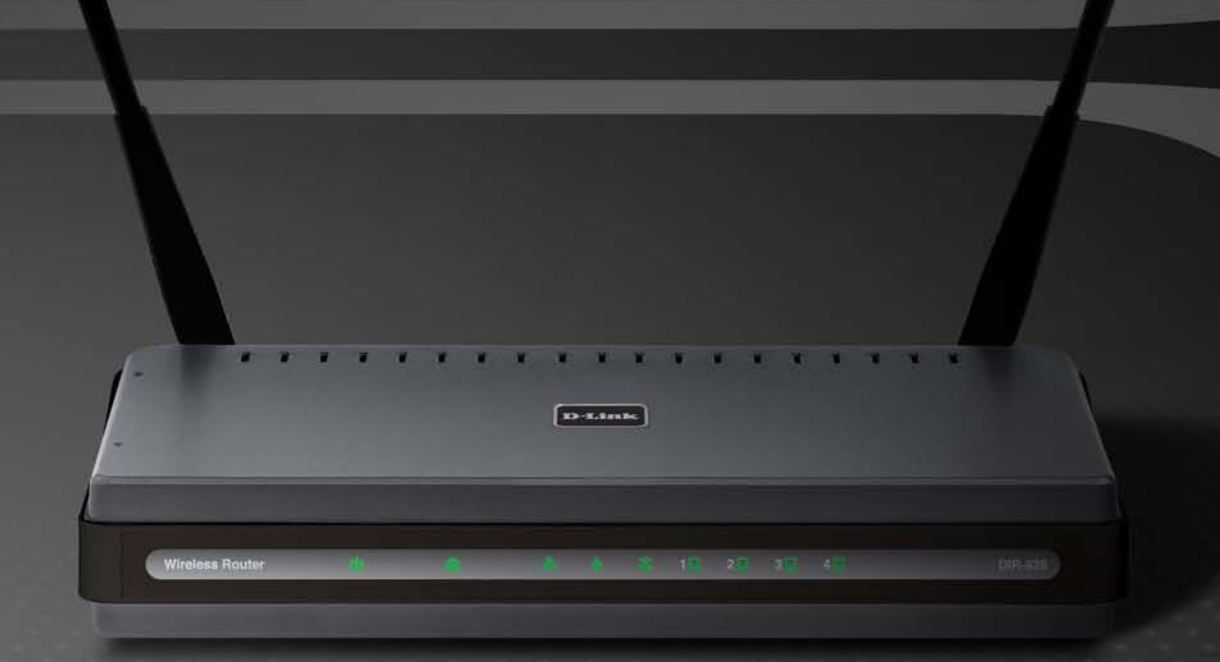

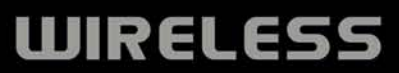

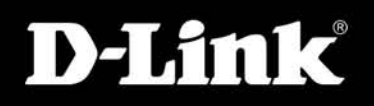

## Preface

D-Link reserves the right to revise this publication and to make changes in the content hereof without obligation to notify any person or organization of such revisions or changes.

#### **Manual Revisions**

| Revision | Date           | Description                                    |
|----------|----------------|------------------------------------------------|
| 1.0      | March 26, 2008 | DIR-628 Revision A1 with Firmware version 1.00 |

#### Trademarks

D-Link and the D-Link logo are trademarks or registered trademarks of D-Link Corporation or its subsidiaries in the United States or other countries. All other company or product names mentioned herein are trademarks or registered trademarks of their respective companies.

Copyright © 2008 by D-Link Systems, Inc.

All rights reserved. This publication may not be reproduced, in whole or in part, without prior expressed written permission from D-Link Systems, Inc.

## **Table of Contents**

| Preface                              | 2  |
|--------------------------------------|----|
| Manual Revisions                     | 2  |
| Trademarks                           | 2  |
| Product Overview                     | 5  |
| Package Contents                     | 5  |
| System Requirements                  | 6  |
| Introduction                         | 7  |
| Features                             | 8  |
| Hardware Overview                    | 9  |
| Connections                          | 9  |
| LEDs                                 | 10 |
| Installation                         | 11 |
| Before you Begin                     | 11 |
| Wireless Installation Considerations | 12 |
| Connect to Cable/DSL/Satellite Modem | 13 |
| Connect to Another Router            | 14 |
| Getting Started                      | 16 |
| Configuration                        | 17 |
| Web-based Configuration Utility      | 17 |
| Setup Wizard                         |    |
| Manual Configuration                 | 22 |
| Dynamic (Cable)                      | 22 |
| PPPoE (DSL)                          | 23 |
| PPTP                                 | 24 |

| L2TP                                    | 26 |
|-----------------------------------------|----|
| Static (assigned by ISP)                | 28 |
| Wireless Settings                       | 29 |
| Network Settings                        | 31 |
| DHCP Server Settings                    | 32 |
| DHCP Reservation                        | 34 |
| Virtual Server                          | 36 |
| Port Forwarding                         | 38 |
| Application Rules                       | 39 |
| QoS Engine                              | 40 |
| Network Filters                         | 42 |
| Access Control                          | 43 |
| Access Control Wizard                   | 43 |
| Website Filters                         | 46 |
| Inbound Filters                         | 47 |
| Firewall Settings                       | 48 |
| SPI                                     | 48 |
| NAT Endpoint Filter                     | 48 |
| Anti-Spoof Check                        | 48 |
| DMZ                                     | 48 |
| Application Level Gateway Configuration | 49 |
| PPTP Passthrough                        | 49 |
| IPSEC Passthrough                       | 49 |
| RTSP                                    | 49 |
| SIP                                     | 49 |
| Routing                                 | 50 |

| Advanced Wireless Settings | 51 |
|----------------------------|----|
| RTS Threshold              | 51 |
| DTIM Interval              | 51 |
| WMM Function               | 51 |
| Wi-Fi Protected Setup      |    |
| Advanced Network Settings  | 54 |
| UPnP                       | 54 |
| WAN Ping Block             | 54 |
| WAN Port Speed             | 54 |
| Multicast Streams          | 54 |
| Administrator Settings     |    |
| Change Password            |    |
| Remote Management          |    |
| Time Settings              |    |
| SysLog                     | 57 |
| Email Settings             |    |
| System Settings            |    |
| Update Firmware            | 60 |
| DDNS                       | 61 |
| System Check               | 62 |
| Schedules                  | 63 |
| Device Information         | 64 |
| Log                        | 65 |
| Stats                      | 66 |
| Internet Sessions          | 67 |
| Wireless                   |    |
| Support                    | 70 |
|                            |    |

| Wireless Security                                   | 71 |
|-----------------------------------------------------|----|
| What is WPA?                                        | 71 |
| Wireless Security Setup Wizard                      | 72 |
| Add Wireless Device with WPS Wizard                 | 74 |
| Configure WPA-Personal (PSK)                        | 75 |
| Configure WPA-Enterprise (RADIUS)                   | 76 |
| Connect to a Wireless Network                       | 78 |
| Using Windows <sup>®</sup> Vista <sup>™</sup>       | 78 |
| Configure Wireless Security                         | 79 |
| Connect Using WCN 2.0 in Windows Vista <sup>™</sup> | 81 |
| Using Windows <sup>®</sup> XP                       | 82 |
| Configure WPA-PSK                                   | 83 |
| Troubleshooting                                     | 85 |
| Wireless Basics                                     | 89 |
| What is Wireless?                                   | 90 |
| Tips                                                | 92 |
| Wireless Modes                                      | 93 |
| Networking Basics                                   | 94 |
| Check your IP address                               | 94 |
| Statically Assign an IP address                     | 95 |
| Technical Specifications                            | 96 |
| Contacting Technical Support                        | 97 |
| Warranty                                            | 98 |
|                                                     |    |

### **Package Contents**

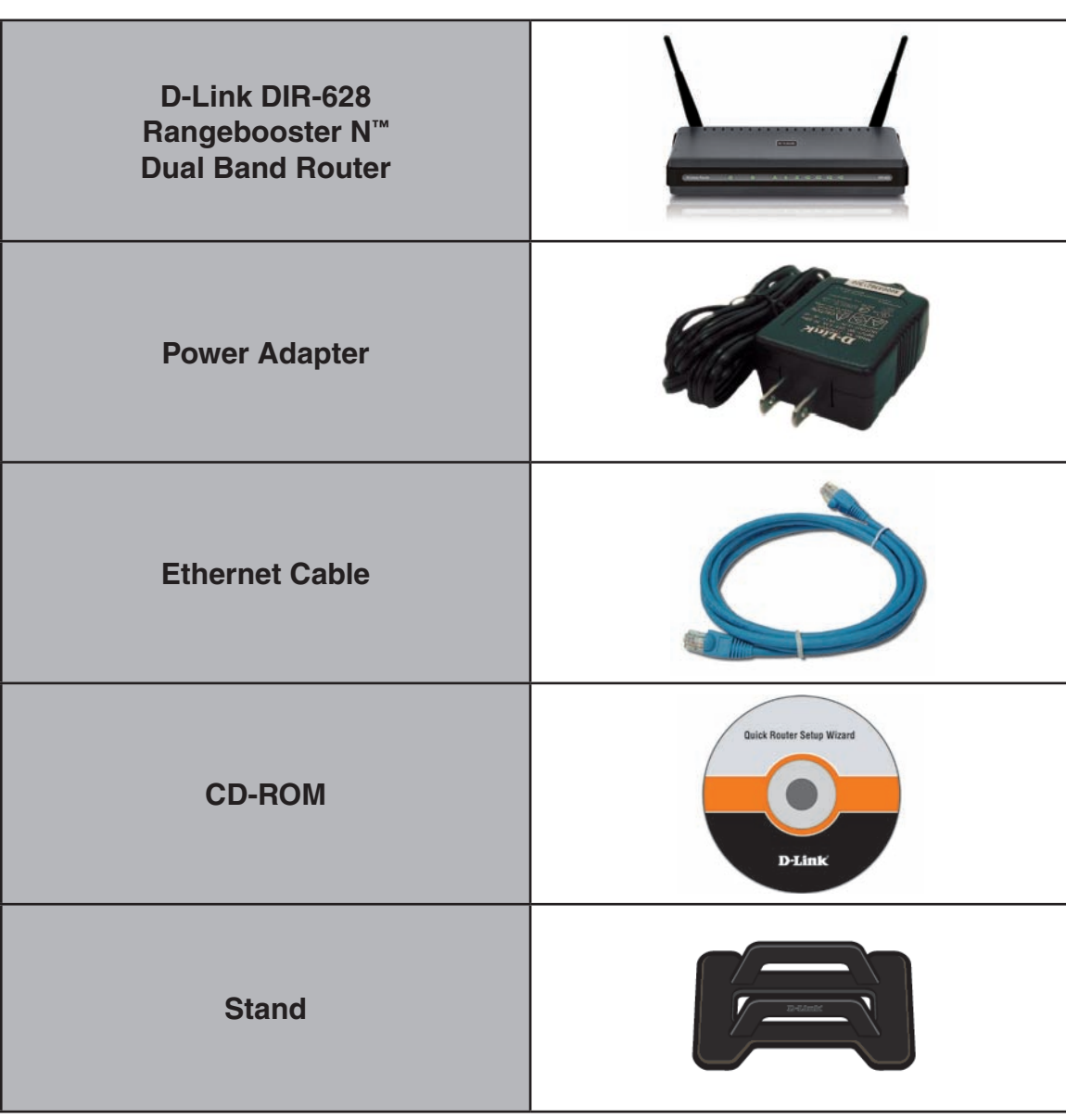

Note: Using a power supply with a different voltage rating than the one included with the DIR-628 will cause damage and void the warranty for this product.

## **System Requirements**

| Network Requirements                            | <ul> <li>An Ethernet-based Cable or DSL modem</li> <li>IEEE 802.11n-draft or 802.11g wireless clients</li> <li>IEEE 802.11a wireless clients</li> <li>10/100/1000 Ethernet</li> </ul>                                                                                                    |
|-------------------------------------------------|----------------------------------------------------------------------------------------------------|
| Web-based Configuration<br>Utility Requirements | <ul> <li>Computer with the following: <ul> <li>Windows<sup>®</sup>, Macintosh, or Linux-based operating system</li> <li>An installed Ethernet adapter</li> </ul> </li> <li>Browser Requirements: <ul> <li>Internet Explorer 6.0 or higher</li> <li>Mozilla 1.7.12 or higher</li> <li>Firefox 1.5 or higher</li> <li>Safari 1.0 or higher (with Java 1.3.1 or higher)</li> <li>Flock 0.7.14 or higher</li> <li>Opera 6.0 or higher</li> </ul> </li> <li>Windows<sup>®</sup> Users: Make sure you have the latest version of Java installed. Visit www.java.com to download the latest version.</li> </ul> |
| CD Installation Wizard<br>Requirements          | Computer with the following:<br>• Windows <sup>®</sup> XP with Service Pack 2 or Vista <sup>™</sup><br>• An installed Ethernet adapter<br>• CD-ROM drive                                                                                                    |

### Introduction

#### TOTAL PERFORMANCE

Combines award winning router features and IEEE 802.11a and Draft 802.11n wireless technology to provide the best wireless performance

#### **TOTAL SECURITY**

The most complete set of security features including Active Firewall and WPA2 to protect your network against outside intruders

#### **TOTAL COVERAGE**

Provides greater wireless signal rates even at farther distances for best-in-class Whole Home Coverage.

#### **ULTIMATE PERFORMANCE**

The D-Link RangeBooster N<sup>™</sup> Dual Band Router (DIR-628) is a IEEE 802.11a and draft 802.11n compliant device that delivers real world performance of up to 650% faster than an 802.11g wireless connection (also faster than a 100Mbps wired Ethernet connection). Create a secure wireless network to share photos, files, music, video, printers, and network storage throughout your home. Connect the RangeBooster N<sup>™</sup> Dual Band Router to a cable or DSL modem and share your high-speed Internet access with everyone on the network. In addition, this Router includes a Quality of Service (QoS) engine that keeps digital phone calls (VoIP) and online gaming smooth and responsive, providing a better Internet experience.

#### EXTENDED WHOLE HOME COVERAGE

Powered by RangeBooster N<sup>™</sup> Dual Band technology, this high performance router provides superior Whole Home Coverage while reducing dead spots. The RangeBooster N<sup>™</sup> Dual Band Router is designed for use in bigger homes and for users who demand higher performance networking. Add a RangeBooster N<sup>™</sup> Dual Band notebook or desktop adapter and stay connected to your network from virtually anywhere in your home.

#### TOTAL NETWORK SECURITY

The RangeBooster N<sup>™</sup> Dual Band Router supports all of the latest wireless security features to prevent unauthorized access, be it from over the wireless network or from the Internet. Support for WPA and WPA2 standards ensure that you'll be able to use the best possible encryption method, regardless of your client devices. In addition, this RangeBooster N<sup>™</sup> Dual Band Router utilizes dual active firewalls (SPI and NAT) to prevent potential attacks from across the Internet.

\* Maximum wireless signal rate derived from IEEE Standard 802.11g and Draft 802.11n specifications. Actual data throughput will vary. Network conditions and environmental factors, including volume of network traffic, building materials and construction, and network overhead, lower actual data throughput rate. Environmental

### **Features**

- Faster Wireless Networking The DIR-628 provides up to 300Mbps\* wireless connection with other 802.11n wireless clients. This capability allows users to participate in real-time activities online, such as video streaming, online gaming, and real-time audio. The performance of this 802.11n wireless router gives you the freedom of wireless networking at speeds 14x faster than 802.11g.
- Compatible with 802.11a and 802.11g Devices The DIR-628 is still fully compatible with the IEEE 802.11a/g standard, so it can connect with existing 802.11a/b/g PCI, USB and Cardbus adapters.
- Advanced Firewall Features The Web-based user interface displays a number of advanced network management features including:
  - **Content Filtering** Easily applied content filtering based on MAC Address, URL, and/or Domain Name.
  - Filter Scheduling These filters can be scheduled to be active on certain days or for a duration of hours or minutes.
  - Secure Multiple/Concurrent Sessions The DIR-628 can pass through VPN sessions. It supports multiple and concurrent IPSec and PPTP sessions, so users behind the DIR-628 can securely access corporate networks.
- User-friendly Setup Wizard Through its easy-to-use Web-based user interface, the DIR-628 lets you control what information is accessible to those on the wireless network, whether from the Internet or from your company's server. Configure your router to your specific settings within minutes.

<sup>\*</sup> Maximum wireless signal rate derived from IEEE Standard 802.11a, 802.11g, and Draft 802.11n specifications. Actual data throughput will vary. Network conditions and environmental factors, including volume of network traffic, building materials and construction, and network overhead, lower actual data throughput rate. Environmental conditions will adversely affect wireless signal range.

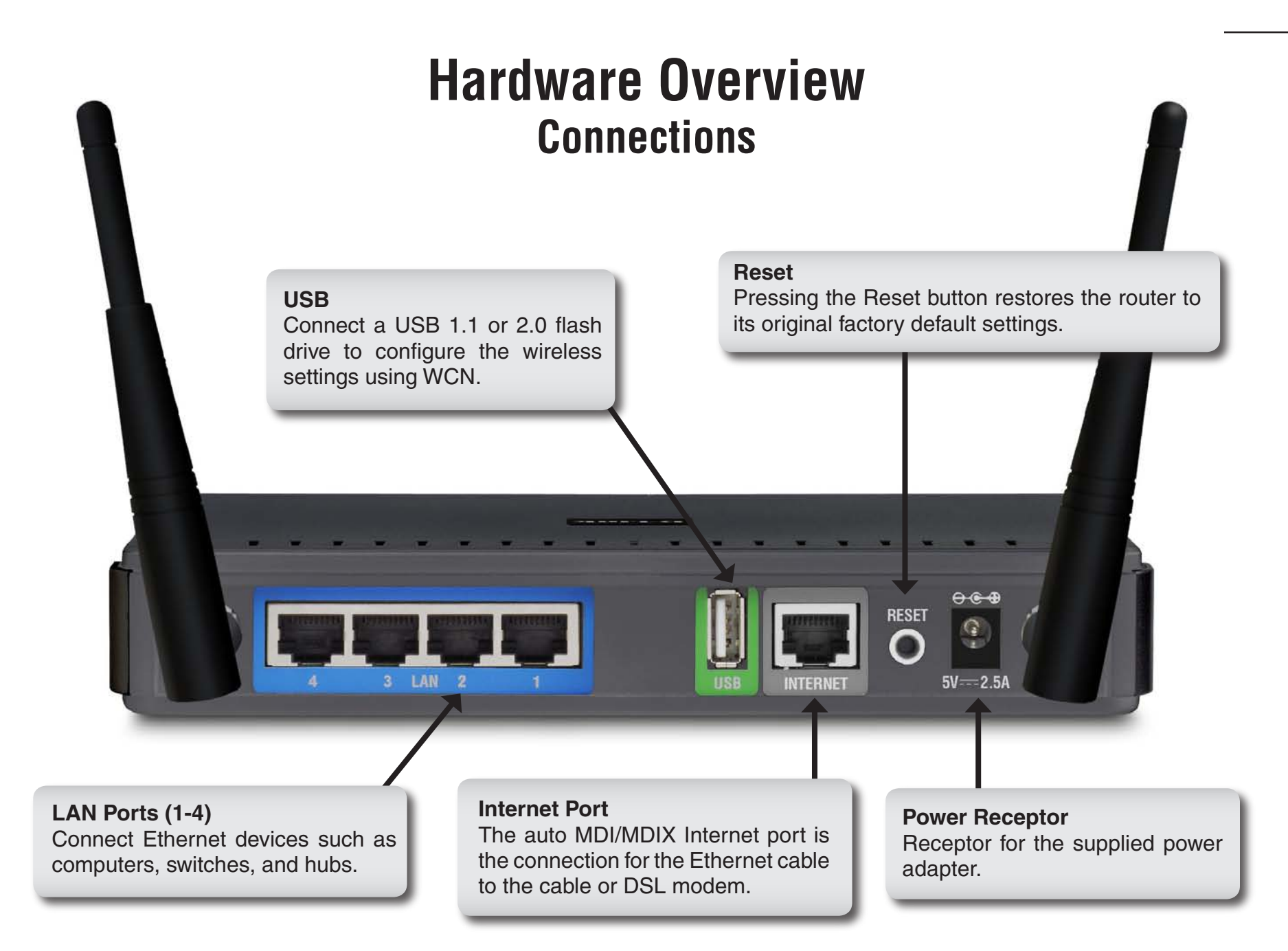

# Hardware Overview LEDs

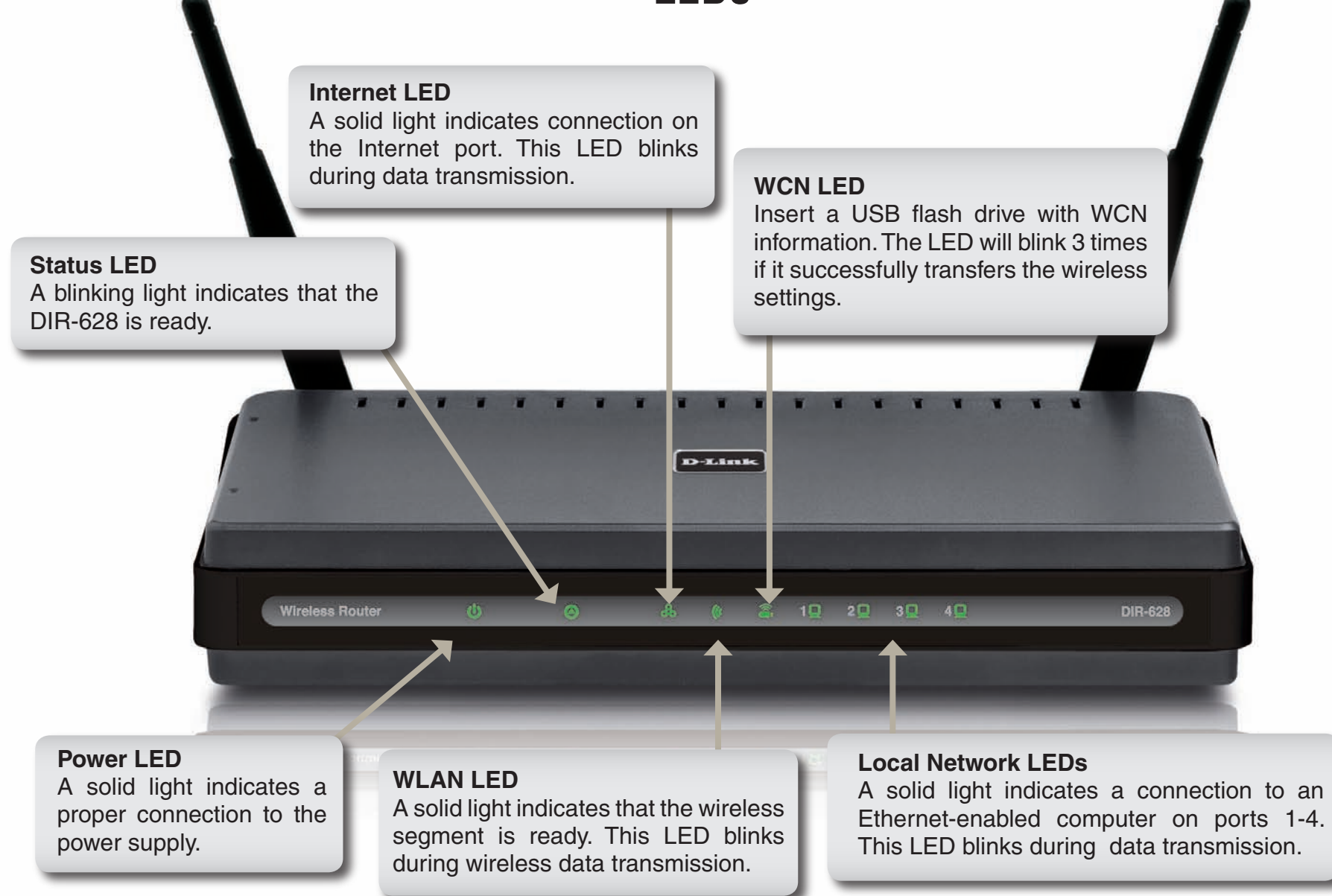

## Installation

This section will walk you through the installation process. Placement of the router is very important. Do not place the router in an enclosed area such as a closet, cabinet, or in the attic or garage.

### **Before you Begin**

- Please configure the router with the computer that was last connected directly to your modem.
- You can only use the Ethernet port on your modem. If you were using the USB connection before using the router, then you must turn off your modem, disconnect the USB cable and connect an Ethernet cable to the Internet port on the router, and then turn the modem back on. In some cases, you may need to call your ISP to change connection types (USB to Ethernet).
- If you have DSL and are connecting via PPPoE, make sure you disable or uninstall any PPPoE software such as WinPoet, Broadjump, or Enternet 300 from your computer or you will not be able to connect to the Internet.
- When running the Setup Wizard from the D-Link CD, make sure the computer you are running the CD from is connected to the Internet and online or the wizard will not work. If you have disconnected any hardware, re-connect your computer back to the modem and make sure you are online.

## **Wireless Installation Considerations**

The D-Link wireless router lets you access your network using a wireless connection from virtually anywhere within the operating range of your wireless network. Keep in mind, however, that the number, thickness and location of walls, ceilings, or other objects that the wireless signals must pass through, may limit the range. Typical ranges vary depending on the types of materials and background RF (radio frequency) noise in your home or business. The key to maximizing wireless range is to follow these basic guidelines:

- Keep the number of walls and ceilings between the D-Link router and other network devices to a minimum
   - each wall or ceiling can reduce your adapter's range from 3-90 feet (1-30 meters.) Position your devices
   so that the number of walls or ceilings is minimized.
- 2. Be aware of the direct line between network devices. A wall that is 1.5 feet thick (.5 meters), at a 45-degree angle appears to be almost 3 feet (1 meter) thick. At a 2-degree angle it looks over 42 feet (14 meters) thick! Position devices so that the signal will travel straight through a wall or ceiling (instead of at an angle) for better reception.
- **3**. Building Materials make a difference. A solid metal door or aluminum studs may have a negative effect on range. Try to position access points, wireless routers, and computers so that the signal passes through drywall or open doorways. Materials and objects such as glass, steel, metal, walls with insulation, water (fish tanks), mirrors, file cabinets, brick, and concrete will degrade your wireless signal.
- **4**. Keep your product away (at least 3-6 feet or 1-2 meters) from electrical devices or appliances that generate RF noise.
- **5**. If you are using 2.4GHz cordless phones or X-10 (wireless products such as ceiling fans, lights, and home security systems), your wireless connection may degrade dramatically or drop completely. Make sure your 2.4GHz phone base is as far away from your wireless devices as possible. The base transmits a signal even if the phone in not in use.

## **Connect to Cable/DSL/Satellite Modem**

If you are connecting the router to a cable/DSL/satellite modem, please follow the steps below:

- 1. Place the router in an open and central location. Do not plug the power adapter into the router.
- 2. Turn the power off on your modem. If there is no on/off switch, then unplug the modem's power adapter. Shut down your computer.
- 3. Unplug the Ethernet cable (that connects your computer to your modem) from your computer and place it into the Internet port on the router.
- 4. Plug an Ethernet cable into one of the four LAN ports on the router. Plug the other end into the Ethernet port on your computer.
- 5. Turn on or plug in your modem. Wait for the modem to boot (about 30 seconds).
- 6. Plug the power adapter to the router and connect to an outlet or power strip. Wait about 30 seconds for the router to boot.
- 7. Turn on your computer.
- 8. Verify the link lights on the router. The power light, Internet light, and the LAN light (the port that your computer is plugged into) should be lit. If not, make sure your computer, modem, and router are powered on and verify the cable connections are correct.
- 9. Skip to page 15 to configure your router.

## **Connect to Another Router**

If you are connecting the D-Link router to another router to use as a wireless access point and/or switch, you will have to do the following before connecting the router to your network:

- Disable UPnP<sup>™</sup>
- Disable DHCP
- Change the LAN IP address to an available address on your network. The LAN ports on the router cannot accept a DHCP address from your other router.

To connect to another router, please follow the steps below:

- Plug the power into the router. Connect one of your computers to the router (LAN port) using an Ethernet cable. Make sure your IP address on the computer is 192.168.0.xxx (where xxx is between 2 and 254). Please see the Networking Basics section for more information. If you need to change the settings, write down your existing settings before making any changes. In most cases, your computer should be set to receive an IP address automatically in which case you will not have to do anything to your computer.
- 2. Open a web browser and enter http://192.168.0.1 and press Enter. When the login window appears, set the user name to Admin and leave the password box empty. Click Log In to continue.
- 3. Click on **Advanced** and then click **Advanced Network**. Uncheck the Enable UPnP checkbox. Click **Save Settings** to continue.
- 4. Click **Setup** and then click **Network Settings**. Uncheck the Enable DHCP Server server checkbox. Click **Save Settings** to continue.
- 5. Under Router Settings, enter an available IP address and the subnet mask of your network. Click **Save Settings** to save your settings. Use this new IP address to access the configuration utility of the router in the future. Close the browser and change your computer's IP settings back to the original values as in Step 1.

- 6. Disconnect the Ethernet cable from the router and reconnect your computer to your network.
- 7. Connect an Ethernet cable in one of the LAN ports of the router and connect it to your other router. Do not plug anything into the Internet port of the D-Link router.
- 8. You may now use the other 3 LAN ports to connect other Ethernet devices and computers. To configure your wireless network, open a web browser and enter the IP address you assigned to the router. Refer to the **Configuration** and **Wireless Security** sections for more information on setting up your wireless network.

## **Getting Started**

The DIR-628 includes a Quick Router Setup Wizard CD. Follow the simple steps below to run the Setup Wizard to guide you quickly through the installation process.

Insert the **Quick Router Setup Wizard CD** in the CD-ROM drive. The step-by-step instructions that follow are shown in Windows XP. The steps and screens are similar for the other Windows operating systems.

If the CD Autorun function does not automatically start on your computer.go to **Start** > **Run**. In the run box type "D:\DIR628.exe" (where D: represents the drive letter of your CD-ROM drive).

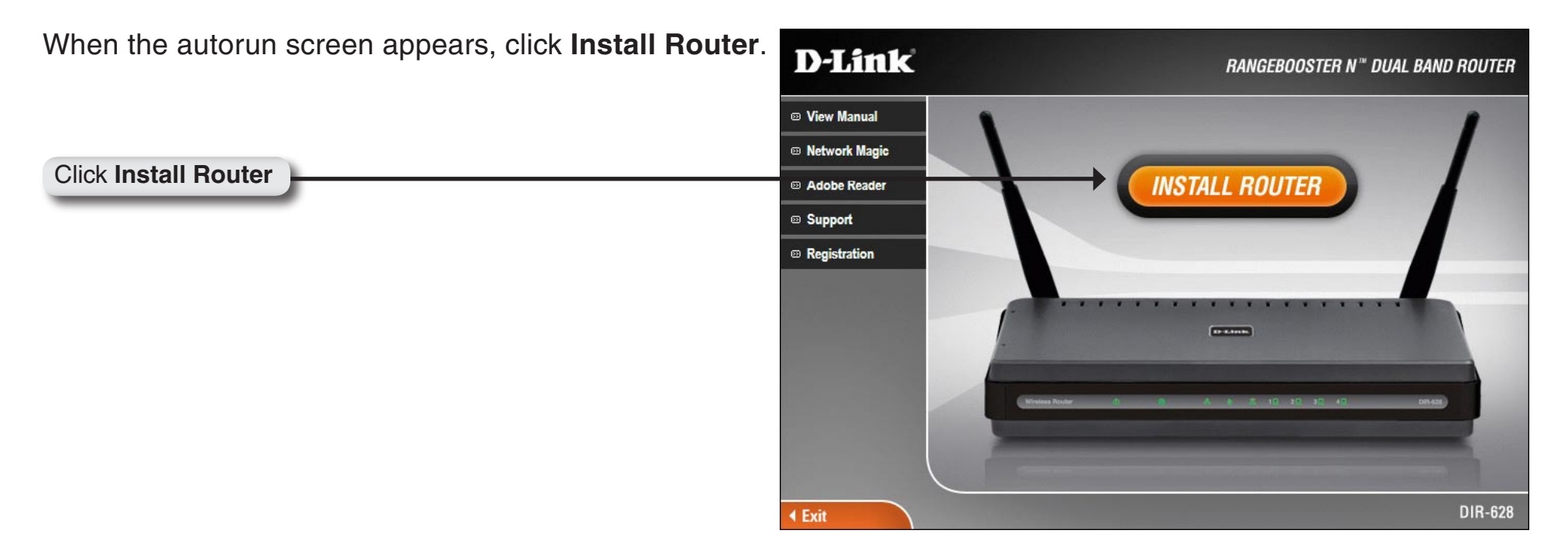

*Note*: It is reccomended to write down the login password on the provided CD holder.

## Configuration

This section will show you how to configure your new D-Link wireless router using the web-based configuration utility.

### **Web-based Configuration Utility**

To access the configuration utility, open a web-browser such as Internet Explorer and enter the IP address of the router (192.168.0.1).

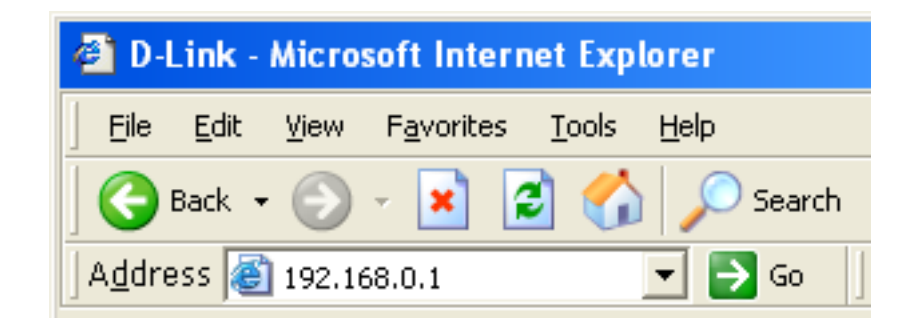

Select **Admin** from the drop-down menu and then enter your password. Leave the password blank by default.

If you get a **Page Cannot be Displayed** error, please refer to the **Troubleshooting** section for assistance.

| LOGIN                 |                     |  |
|-----------------------|---------------------|--|
| Log in to the router: |                     |  |
|                       | User Name : Admin 💌 |  |
|                       | Password : Log In   |  |

### **Setup Wizard**

You may click Setup Wizard to quickly configure your router.

If you want to enter your settings without running the wizard, click **Manual Configuration** and skip to page 20.

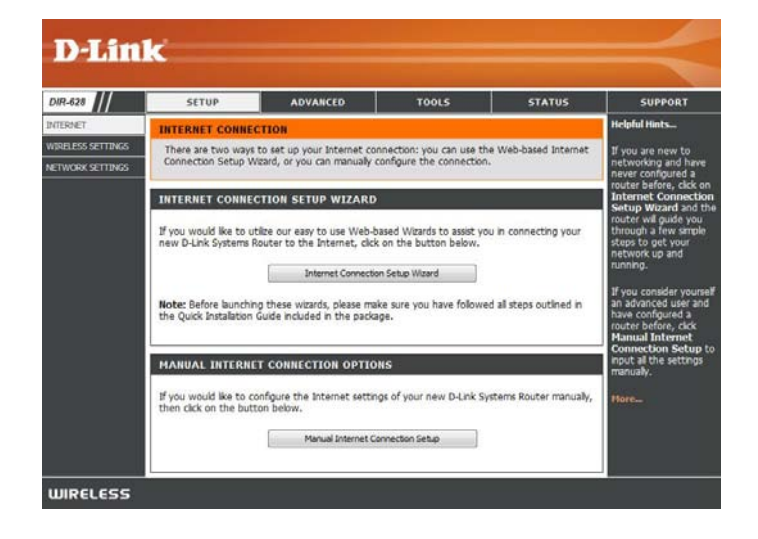

Click Internet Connection Setup Wizard to begin.

If you want to configure your wireless settings, click Launch Wireless Security Setup Wizard and skip to page 63.

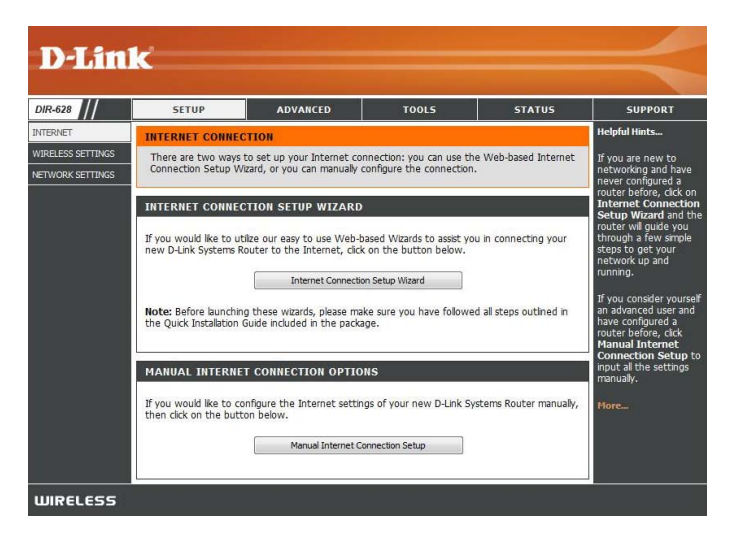

Click Next to continue.

Create a new password and then click **Next** to continue.

Select your time zone from the drop-down menu and then click **Next** to continue.

Select the type of Internet connection you use and then click **Next** to continue.

|                                                                                                    |                                                                                                    |                                                                                                    |                                                                                                    |                                                                                                    |                                                                                                    |                                                                                                    | -                                                           |
|----------------------------------------------------------------------------------------------------|----------------------------------------------------------------------------------------------------|----------------------------------------------------------------------------------------------------|----------------------------------------------------------------------------------------------------|----------------------------------------------------------------------------------------------------|----------------------------------------------------------------------------------------------------|----------------------------------------------------------------------------------------------------|-------------------------------------------------------------|
|                                                                                                    |                                                                                                    |                                                                                                    |                                                                                                    |                                                                                                    |                                                                                                    |                                                                                                    |                                                             |
| WELO                                                                                                    | ME TO THE D-LINK I                                                                                                    | INTERNET CON                                                                                                    | NECTION SETU                                                                                                    | IP WIZARD                                                                                                    |                                                                                                    |                                                                                                    |                                                             |
| It app                                                                                                    | irs that you have alread                                                                                                    | idy successfully i                                                                                                    | connected you                                                                                                    | r new router to                                                                                                    | the Internet.                                                                                                    |                                                                                                    |                                                             |
| Click II                                                                                                    | it if you still want to i                                                                                                    | Hocure the route                                                                                                    | er with a passw                                                                                                    | ord and set the                                                                                                    | time zone.                                                                                                    |                                                                                                    |                                                             |
| :                                                                                                    | tep 1: Set your Password<br>tep 2: Select your Time :<br>tep 3: Configure your Int                                                                                                    | I<br>Zone<br>ternet Connection                                                                                                    |                                                                                                    |                                                                                                    |                                                                                                    |                                                                                                    |                                                             |
| •                                                                                                    | tep 4: Save Settings and                                                                                                    | Connect                                                                                                    |                                                                                                    |                                                                                                    |                                                                                                    |                                                                                                    |                                                             |
|                                                                                                    |                                                                                                    | LUTTER DECK                                                                                                    | C. Carally                                                                                                    | The second second                                                                                                    |                                                                                                    |                                                                                                    |                                                             |
| 5                                                                                                    |                                                                                                    |                                                                                                    |                                                                                                    |                                                                                                    |                                                                                                    |                                                                                                    | -                                                           |
|                                                                                                    |                                                                                                    |                                                                                                    |                                                                                                    |                                                                                                    |                                                                                                    |                                                                                                    |                                                             |
| 2. 17                                                                                                    | 771                                                                                                    |                                                                                                    |                                                                                                    |                                                                                                    |                                                                                                    |                                                                                                    |                                                             |
| m                                                                                                    | <b>C</b>                                                                                                    |                                                                                                    |                                                                                                    |                                                                                                    |                                                                                                    |                                                                                                    |                                                             |
|                                                                                                    |                                                                                                    |                                                                                                    |                                                                                                    |                                                                                                    |                                                                                                    |                                                                                                    |                                                             |
|                                                                                                    |                                                                                                    | CONORD                                                                                                    |                                                                                                    |                                                                                                    |                                                                                                    |                                                                                                    |                                                             |
| 511                                                                                                    | P 1: SET YOUR PA                                                                                                    | SSWORD                                                                                                    |                                                                                                    |                                                                                                    |                                                                                                    |                                                                                                    |                                                             |
| By                                                                                                    | efault, your new D-<br>Web-based configur                                                                                                    | Link Router do<br>ation pages. Te                                                                                                    | o secure your                                                                                                    | a password con<br>new network                                                                                                    | figured for ad<br>ng device, ple                                                                                                    | Iministrator a<br>ase set and ve                                                                                               | ccess to<br>enify a                                         |
| pas                                                                                                    | nord broot.                                                                                                    |                                                                                                    |                                                                                                    |                                                                                                    |                                                                                                    |                                                                                                    |                                                             |
|                                                                                                    | Verify Passv                                                                                                    | vord :                                                                                                    |                                                                                                    |                                                                                                    |                                                                                                    |                                                                                                    |                                                             |
|                                                                                                    |                                                                                                    |                                                                                                    | [max] [                                                                                                    | ~~~ ] [ -                                                                                                    |                                                                                                    |                                                                                                    |                                                             |
|                                                                                                    |                                                                                                    | PIER                                                                                                    | [Insert]                                                                                                    | Carce                                                                                                    | orriett                                                                                                    |                                                                                                    |                                                             |
|                                                                                                    |                                                                                                    |                                                                                                    |                                                                                                    |                                                                                                    |                                                                                                    |                                                                                                    |                                                             |
| m                                                                                                    | ć                                                                                                    |                                                                                                    |                                                                                                    |                                                                                                    |                                                                                                    |                                                                                                    |                                                             |
| ml                                                                                                    | <                                                                                                    |                                                                                                    |                                                                                                    |                                                                                                    |                                                                                                    |                                                                                                    | =                                                           |
| STEE                                                                                                    | 2: SELECT YOUR T                                                                                                    | TIME ZONE                                                                                                    |                                                                                                    |                                                                                                    |                                                                                                    |                                                                                                    |                                                             |
| STER                                                                                                    | 2: SELECT YOUR T<br>the appropriate tim<br>options for the roo                                                                                                    | TME ZONE<br>ie zone for you<br>ter.                                                                                                    | ir location. Thi                                                                                                    | is information is                                                                                                    | s required to o                                                                                                    | onfigure the ti                                                                                                    | kne                                                         |
| STE                                                                                                    | 2: SELECT YOUR 1<br>the appropriate tim<br>options for the rou<br>Time Zo                                                                                                    | THE ZONE<br>le zone for you<br>ter.<br>me : (0MT-08:00                                                                                                    | ir location. Thi                                                                                                    | is information is                                                                                                    | s required to o                                                                                                    | onfigure the ti                                                                                                    | ine                                                         |
| STEI<br>Sele<br>base                                                                                                    | 2: SELECT YOUR 1<br>the appropriate tim<br>options for the rou<br>Time Zo                                                                                                    | TIME ZONE<br>le zone for you<br>ter.<br>me : (XMT-08:00<br>Prev                                                                                                    | ir location. Thi<br>3) Pacific Time (J5<br>) Next Co                                                                                                    | is information is<br>(Canada), Tguana<br>ancei Conv                                                                                                    | s required to o                                                                                                    | onfigure the ti                                                                                                    | ir.                                                         |
| STE                                                                                                    | 2: SELECT YOUR 1<br>the appropriate tim<br>options for the rou<br>Time Zo                                                                                                    | TIME ZONE<br>le zone for you<br>ter.<br>me : (DMT-de.00<br>(Prev.)                                                                                                    | er location. Th<br>3) Paofic Time (J.S.<br>Jient) Co                                                                                                    | is information e<br>(Carada), Tguana<br>encel                                                                                                    | e required to co                                                                                                    | onfigure the ti                                                                                                    | i t                                                         |
| STEI<br>Selo<br>Dase                                                                                                    | 2: SELECT YOUR 1<br>: the appropriate tim<br>options for the rou<br>Time Zo                                                                                                    | TIME ZONE<br>le zone for you<br>ter.<br>ne : (part-auco<br>(ner)                                                                                                    | er location. Thi<br>3) Pacific Time (J.S.<br>Hest Q                                                                                                    | is information is<br>(Canada), Tguana<br>ancel                                                                                                    | s required to co                                                                                                    | onfigure the ti                                                                                                    | ine-                                                        |
| STEI<br>Sele<br>Dase                                                                                                    | 2: SELECT YOUR 1<br>the appropriate tan<br>options for the rou<br>Time Zo                                                                                                    | IIVE ZONE<br>ie zone for you<br>ter.<br>Me : (OMT-08.00<br>(Prec.)                                                                                                    | er location. Thi<br>1) Paofs: Time (J.15<br>Next) Co                                                                                                    | is information is<br>(Canada), Taana<br>annot                                                                                                    | s required to or                                                                                                    | onfigure the t                                                                                                    | ir.                                                         |
| STEE<br>Selo<br>Dase                                                                                                    | 2: SELECT YOUR I<br>t: the appropriate the<br>options for the root<br>Time Zo                                                                                                    | IIME ZONE<br>ie zone for you<br>ter.<br>OMT-Skot<br>(Prer)                                                                                                    | er location. Thi<br>3) Paofic Time (J3)<br>Next Co                                                                                                    | is information is<br>(Canada), Tpuna<br>ancel Comm                                                                                                    | e required to or                                                                                                    | onfigure the ti                                                                                                    | ine -                                                       |
| stel<br>Sele<br>base                                                                                                    | 2: SELECT YOUR 1<br>2: SELECT YOUR 1<br>5: Use appropriate the<br>options for the row<br>Time 20                                                                                                    | TIME ZONE<br>se zone for you<br>ter.<br>(Mrex.)                                                                                                    | er location. The<br>3) Pacific Time (JJS<br>3) Janet C                                                                                                    | is information is<br>(Canada), Tguana<br>annati                                                                                                    | s required to or                                                                                                    | onfigure the ti                                                                                                    |                                                             |
| STEI<br>Sele<br>Dase                                                                                                    | 2: SELECT YOUR I<br>2: SELECT YOUR I<br>5 the appropriate the<br>options for the roo<br>Time Zo                                                                                                    | TIME ZONE<br>is zone for you<br>ter.<br>(ne: (phroice)<br>(ner)                                                                                                    | er location. Thi<br>2) Paols: Time (JJ)<br>Filter: C                                                                                                    | is information is<br>(Canala), Tguma<br>accel                                                                                                    | s required to co                                                                                                    | onfigure the t                                                                                                    | ine-                                                        |
| STEE<br>Select<br>Dase                                                                                                    | 2: SELECT YOUR I<br>2: SELECT YOUR I<br>the appropriate the<br>options for the roo<br>Time Zo                                                                                                    | TIME ZONE<br>ter.<br>me: (DMT-0L00<br>(Prev)                                                                                                    | er location. Thi                                                                                                    | is information is<br>,Canada), Tguna<br>annel Conno<br>1011                                                                                                    | s required to co                                                                                                    | onfigure the t                                                                                                    |                                                             |
| STE<br>Selo<br>Dase                                                                                                    | 2: SELECT YOUR I<br>2: SELECT YOUR I<br>5 the appropriate the<br>options for the roo<br>Time Zo<br>Time Zo<br>2 3: CONFIGURE Y                                                                                                    | TIME ZONE<br>ter.<br>me: (DMT-0L00<br>(Prev)                                                                                                    | er location. The<br>participation of the last<br>next the last<br>next the last<br>next the last the last                                                                                                    | is information is<br>,(Canda), Tguna<br>andi                                                                                                    | er required to co                                                                                                    | onligure the ti                                                                                                    |                                                             |
| STEI<br>Sele<br>Date                                                                                                    | 2.: SELECT YOUR I  2.: SELECT YOUR I  the appropriate tim options for the rou  Time Zo  3.: CONFIGURE Y  Internet Connectle the list bolow. II  our eyour connectle                                                                                                    | THE ZONE<br>is zone for you<br>for.<br>Ine : (MT-08:00<br>Iner:)<br>OUR INTERNA<br>nu could not be<br>number of the second second second<br>number of the second second second second second<br>number of the second second second second second<br>on the second second second second second<br>second second second second second second second<br>second second second second second second second<br>second second second second second second second<br>second second second second second second second second<br>second second second second second second second second second<br>second second second second second second second second second second second second second second second second<br>second second second second second second second second second second second second second second second second<br>second second secon                                                                                                    | r location. The<br>2) Pacific Time 2.15<br>Rest Co<br>ET CONNECT<br>a detected, p<br>intent; select                                                                                                    | is information is<br>(Canala). Tourna<br>axedi Corre<br>1004<br>1004                                                                                                    | er required to co                                                                                                    | onligure the ti                                                                                                    | r (ISP)                                                     |
| STER<br>Selec<br>Dase                                                                                                    | 2. SELECT YOUR I  2. SELECT YOUR I  3. CONFIGURE V  3. CONFIGURE V  b. St. CONFIGURE V  b. Second V                                                                                                    | IME ZONE<br>Se zone for you<br>ter.<br>Ine : (Mr dato<br>Ine:<br>OUR INTERNI<br>OUR INTERNI<br>OUR INTERNI<br>OUR INTERNI                                                                                                    | r location, Thi<br>Parfic Time (LS<br>Part) C<br>Parfic Time (LS<br>Part) C<br>Parfic Time (LS<br>Parfic Time (LS)<br>Parfic Time (LS)<br>Parfic Time                                                                                          | is information is<br>(Canada), Tauna<br>noni<br>(Canada), Tauna<br>(Canada), Tauna<br>(Canada                                                                                                    | or required to co                                                                                                    | onfigure the ti                                                                                                    | ine-<br>Ir (SP)<br>manualy                                  |
| STEL<br>Sele<br>Dase                                                                                                    | 2: SELECT YOUR<br>2: SELECT YOUR<br>the appropriate firm<br>Time Zo<br>Time Zo<br>3: CONFIGURE Y<br>Internet Connection<br>unre your connection<br>atted or Dori Xrow •                                                                                                    | IME ZONE<br>ise zone for you<br>ter.<br>Ine : ()MT detoit<br>Ine:<br>Ine:<br>OUR INTERNI<br>OUR INTERNI<br>our ISP is not<br>on.                                                                                                    | er location. Thi<br>3) Pacfs: Twe (J.S.<br>Jent) Constant<br>EF COMMECT<br>e detected, p<br>listed; select                                                                                                    | is information is<br>(Canala), Tbara<br>noni Corre<br>Ton<br>Not Liste                                                                                                    | a required to o                                                                                                    | onfigure the ti                                                                                                    | ine-                                                        |
| STEL<br>Sele<br>base                                                                                                    | 2: SELECT YOUR      2: SELECT YOUR      the appropriate film     options for the rou      Time Zo      Tome Zo      2: CONFIGURE Y      the list below. If y      ure your connects      ated or Dori Strow     • ur Internet. Service                                                                                                    | IME ZONE<br>is zone for you<br>the                                                                                                    | er location. Thi<br>Jent: Co<br>Jent: Co<br>FEE CONNECT<br>I listed; select<br>not listed or                                                                                                    | is information is<br>(Carala), Taura<br>and Correct<br>Correct<br>TON<br>How See select yo<br>the "Not Liste<br>you don't know                                                                                                    | a required to o                                                                                                    | onfigure the ti<br>anvice Provide<br>ease select th                                                                            | isse<br>r (ISP)<br>re                                       |
| STEI<br>Selo<br>Dase<br>SS<br>STEI<br>You<br>from<br>Com<br>If y<br>Inb<br>U                                                                                                    | 2: SELECT YOUR 1 2: SELECT YOUR 1 2: the appropriate the options for the root Time Zo 3: CONFIGURE Y 3: CONFIGURE Y 4: The test below. If y 4: The test below. If y 4: The te                                                                                                    | TIME ZORE<br>te zone for you<br>ter.<br>Imme : Imme :<br>Imme :<br>Imme | er location. Thi<br>3) Paolic Time E.G.<br>Pent: Colline Coll<br>EF Colline Coll<br>Internet States of the States of the S                                                                                                    | is information is<br>(Canata), Tsuras<br>and Correction<br>(Correction)<br>Correction<br>(Correction)<br>Correction<br>(Cor | a required to co                                                                                                    | onfigure the ti<br>envice Provide<br>sw <sup>*</sup> option to<br>ease select th                                               | ine:<br>r (ISP)<br>manualy<br>ne<br>Modems                  |
| STEL<br>Select<br>base                                                                                                    | 2: SELECT YOUR      the appropriate finite     options for the rough      Time Zo      Time Zo      the appropriate finite     connection     the appropriate finite     connection     the appropriate finite     connection     the appropriate     connection     the appropriate     connection     the appropriate     connection     the appropriate     connection     the appropriate     connection     connection     conneconnection     connection     connection                                                                                                    | IME ZONE<br>is zone for you<br>fer.<br>Ine : (MT detoil<br>Ine:<br>Merce<br>OUR INTERNI<br>OUR INTERNI<br>OUR INTERNI<br>OUR INTERNI<br>Provider was i<br>to below:<br>Dynamic IP Ad<br>tomat Connection                                                                                                    | er location. Thi<br>Deafs Thee 5.5<br>Deafs Thee 5.5<br>Deafs Thee 5.5<br>Deafs Thee 5.5<br>Deafs The 5.5<br>Deafs The 5.5                                                                                                    | is information is<br>(Canada), Tpana<br>annel Corre<br>Ton<br>Hoase select yo<br>hease select yo<br>hease select yo<br>wou don't know<br>ky provides you is<br>area usemame                                                                                                    | or Internet Si<br>or Internet Si<br>or Internet Si<br>or Don't Kin<br>with an IP Addre<br>and password t                                                                                                    | onfigure the ti<br>onvice Provide<br>ww <sup>*</sup> option to<br>same select th<br>rss. Most Cable<br>so get online. M        | ine-<br>r (ISP)<br>minually<br>e<br>Moderns<br>Kost DSL     |
| STEL<br>Selec<br>Dase<br>SS<br>SS<br>STE<br>You<br>from<br>from<br>from<br>from<br>from<br>from<br>from<br>from                                                                                                    | 2: SELECT YOUR      the appropriate the     options for the rou      Time 20      Time 20      Constitutions      Constitution      Constitution      Constit      Constitution      Constitution      Constitution      Consti                                                                                                    | IME ZONE<br>is zone for you<br>ter.<br>Ine : (MT-GEO<br>INFO<br>INFO                                                                                                    | er location. Thi<br>Deafs: The Still<br>Deafs: The Still<br>Deafs: The Still<br>Deafs: The Still<br>EF COMMECT<br>EF COMMECT<br>Interference<br>Interference                                                                                                    | is information is<br>(Canada), Tpara<br>met Correl<br>Correl<br>TON<br>Not Liste<br>you don't know<br>ky provides you u<br>area a usemame                                                                                                    | a required to or<br>an antipart of the second second se | onfigure the ti<br>onvice Provide<br>more select th<br>case select th<br>case. Most Cable<br>co get online. M                  | ine-<br>ir (15P)<br>manaaily<br>ie<br>Modems                |
| STEL<br>Selec<br>Dase<br>SS<br>STEL<br>You<br>from<br>Com<br>The<br>Inte<br>Inte<br>Inte<br>Inte<br>Inte<br>Inte<br>Inte<br>Int                                                                                                    | 2: SELECT YOUR      the appropriate film     options for the rou      Time Zo      Time Zo      2: CONFIGURE Y      2: CONFIGURE Y      2: CO                                                                                                    | IME ZONE<br>te cons for you<br>ter.<br>Ine : (MT-GRO<br>INFO<br>INFO                                                                                                    | er location. Thi<br>Jent: C<br>Jent: C<br>Jen | is information is<br>(Canala), Taura<br>and Conn<br>TON<br>How Select you<br>wou don't know<br>Ay provides you u<br>area a username                                                                                                    | a required to o                                                                                                    | onfigure the ti<br>anvice Provide<br>mass select th<br>ess. Most Gable<br>to get online. M                                     | ine-<br>ir (15P)<br>Moderns<br>Moderns                      |
| STE<br>Selos<br>Dase                                                                                                    | 2: SELECT YOUR 1<br>the appropriate file<br>options for the rou<br>Time Zo<br>Time Zo<br>Construction for the rou<br>Construction of the rou<br>Construction of the rou-<br>end of Dorth Know -<br>ur Internet Service<br>of the file of both Know -<br>ur Internet Service<br>of the file of the rou-<br>noder the option of the rou-<br>construction of the rou-<br>fooder the option of the<br>Obose the option of the rou-<br>fooder the option of the<br>Obose the option of the rou-<br>fooder the option of the<br>Obose the option of the rou-<br>port of the rou-<br>port of the rou-<br>of the rou-<br>tion of the rou-<br>tion of the roution of the rou-<br>tion of the roution of the roution of the rou-<br>tion of the roution of the rout | IME ZONE<br>is cons for you<br>tre.<br>Ine : (MTGBO<br>INFO<br>INFO<br>OUR INTERNI<br>OUR INTERNI<br>OUR INTERNI<br>Provider was to<br>below:<br>Dynamic IP Ad<br>tennet connector<br>Mynamic IP Ad<br>tennet connector<br>INFO<br>INFO                                                                                                    | er location. The<br>2) Paofic Time Sitting<br>Pentil Continential<br>EET CONINECTION<br>EET CONINECTION<br>EET CONINECTION<br>EET CONINECTION (ECTION)<br>In (CPTP)<br>In (L2TP)                                                                                                    | is information is<br>(Canala), Taura<br>and Constant<br>Const<br>TON<br>How Liste<br>you don't know<br>by provides you u<br>ares a usemame                                                                                                    | or Internet Si<br>or Internet Si<br>or Don't Kin<br>with an IP Addra<br>and password t                                                                                                    | onliquee the to<br>orvice Provide<br>orvice Provide<br>case select th<br>ease select th<br>ess. Most Cable<br>to get online. N | ine<br>r (ISP)<br>minoally<br>ie<br>Hodems                  |
| STE<br>Selection<br>Date<br>State<br>State | 2: SELECT YOUR      1: the appropriate lise inpetitions for the row      Time Zo      2: The Zo      2: SELECT YOUR      Time Zo      2: SELECT YOUR      Time Zo      2: The Zo      2: SELECT YOUR      2: SELECT YOUR      3: SELECT YOUR      3: SELECT YOUR      3: SELECT YOUR      3: SELECT YOUR      3: SELECT YOUR      3: SELECT YOUR      3: SELECT YOUR      3: SELECT YOUR      4: SELECT YOUR      4: SELECT YOUR      4: SELECT YOUR      4: SELECT YOUR      4: SELECT YOUR      4: SELECT YOUR      4: SELECT YOUR      4: SELECT YOUR      5: SELECT YOUR      5: SELECT YOUR                                                                                                    | IME ZONE<br>is cone for you<br>ter.<br>Ine : (DHT-GROM<br>INTERNI<br>OUR INTERNI<br>OUR INTERNI<br>OUR INTERNI<br>OUR INTERNI<br>Provider was is<br>below:<br>Dynamic IP Ad<br>termst connection.<br>Ad Connection.<br>Ad Connection:<br>Connection:<br>Connection                                                                                                    | er location. The<br>2) Pacific Time Still<br>Perst Confidence<br>EE CONFIECT<br>EE CONFIECT                                                                                                    | is information is<br>(Canada), Tauana<br>axed Connection<br>Connection<br>Not Liste<br>you don't know<br>hy provides you us<br>area a usemame<br>provided you with                                                                                                    | or Internet Si<br>or Internet Si<br>or Don't Kin<br>with an IP Address<br>and password t                                                                                                    | anfigure the ti<br>avrice Provide<br>w <sup>2</sup> option to<br>case select th<br>ess. Nost Cable<br>to get online. N         | ine:<br>v (15P)<br>manually<br>e<br>e<br>Modems<br>tost DSL |

Section 3 - Configuration

If you selected Dynamic, you may need to enter the MAC address of the computer that was last connected directly to your modem. If you are currently using that computer, click **Clone Your PC's MAC Address** and then click **Next** to continue.

The Host Name is optional but may be required by some ISPs. The default host name is the device name of the Router and may be changed.

If you selected PPPoE, enter your PPPoE username and password. Click **Next** to continue.

Select **Static** if your ISP assigned you the IP address, subnet mask, gateway, and DNS server addresses.

*Note:* Make sure to remove your PPPoE software from your computer. The software is no longer needed and will not work through a router.

If you selected PPTP, enter your PPTP username and password. Click **Next** to continue.

| DHCP CONNECTION (DYNAM                                                                                           | IIC IP ADDRESS)                                                                                                    |
|----------------------------------------------------------------------------------------------------|----------------------------------------------------------------------------------------------------|
| To set up this connection, ples<br>that was originally connected<br>button to copy your compute<br>MAC Address : | ise make sure that you are connected to the D-Link Router with the PC<br>to your broadband connection. If you are, then click the Clone MAC<br>'s MAC Address to the D-Link Router. |
| Host Name :                                                                                                    |                                                                                                    |
| Note: You may also need to provi<br>your ISP.                                                                    | de a Host Name. If you do not have or know this information, please contact                                                                                                    |
|                                                                                                    | Day Hart Carrol                                                                                                    |

| SET USERNAME AND PASSY                        | VORD CONNECTIO        | IN (PPPOE)                                               |
|-----------------------------------------------|-----------------------|----------------------------------------------------------|
| To set up this connection you                 | will need to have a   | Username and Password from your Internet Service         |
| Provider. If you do not have t                | his information, ple  | ase contact your ISP.                                    |
| Address Mode :                                | Dynamic IP            | Static IP                                                |
| IP Address :                                  | 0.0.0.0               |                                                          |
| User Name :                                   |                       |                                                          |
| Password :                                    |                       |                                                          |
| Verify Password :                             |                       |                                                          |
| Service Name :                                | -                     | (optional)                                               |
| Note: You may also need to provi<br>your ISP. | de a Service Name. If | you do not have or know this information, please contact |
|                                               | Prev Next             | Cancel                                                   |

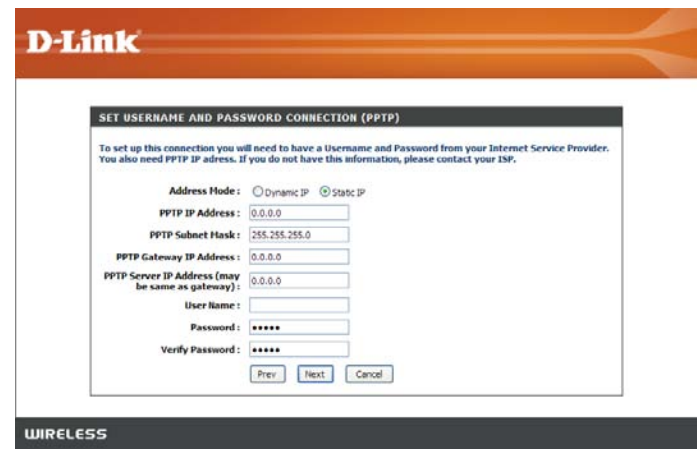

If you selected L2TP, enter your L2TP username and password. Click **Next** to continue.

If you selected Static, enter your network settings supplied by your Internet provider. Click **Next** to continue.

Click **Connect** to save your settings. Once the router is finished rebooting, click **Continue**. Please allow 1-2 minutes to connect.

Close your browser window and reopen it to test your Internet connection. It may take a few tries to initially connect to the Internet.

| SET STATIC IP ADDRESS           | CONNECTION            |                               |                              |
|---------------------------------|-----------------------|-------------------------------|------------------------------|
| To set up this connection you w | all need to have a co | mplete list of IP information | provided by your Internet    |
| Service Provider. If you have a | Static IP connection  | and do not have this informa  | ation, please contact your 1 |
| IP Address :                    | 0.0.0.0               |                               |                              |
| Subnet Mask:                    | 0.0.0.0               |                               |                              |
| Gateway Address :               | 0.0.0.0               |                               |                              |
| Primary DNS Address :           | 0.0.0.0               |                               |                              |
| Secondary DNS Address :         | 0.0.0.0               |                               |                              |

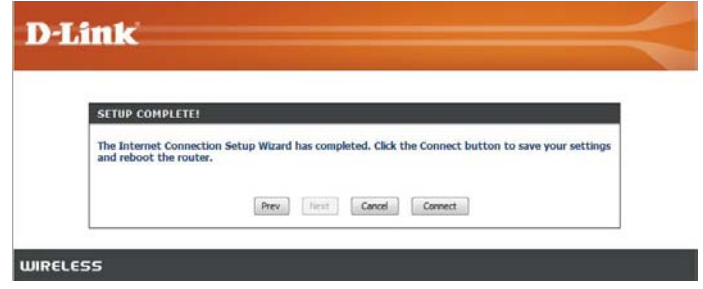

**D**-Link

| To set up this connection you w<br>You also need L2TP IP adress. If | ill need to have a Username and Password from your Internet Service Provide<br>I you do not have this information, please contact your ISP. |
|---------------------------------------------------------------------|----------------------------------------------------------------------------------------------------|
| Address Hode :                                                      | O Dynamic IP                                                                                                    |
| L2TP IP Address :                                                   | 0.0.0.0                                                                                                    |
| L2TP Subnet Hask:                                                   | 255.255.255.0                                                                                                    |
| L2TP Gateway IP Address :                                           | 0.0.0.0                                                                                                    |
| L2TP Server IP Address (may<br>be same as gateway) :                | 0.0.0.0                                                                                                    |
| User Name :                                                         |                                                                                                    |
| Password :                                                          |                                                                                                    |
| Verify Password :                                                   |                                                                                                    |
|                                                                     | Prev Next Carrel                                                                                                    |

#### Manual Configuration Dynamic (Cable)

- My Internet Select Dynamic IP (DHCP) to obtain IP Address Connection: information automatically from your ISP. Select this option if your ISP does not give you any IP numbers to use. This option is commonly used for Cable modem services.
- Host Name: The Host Name is optional but may be required by some ISPs.
- Use Unicasting: Check the box if you are having problems obtaining an IP address from your ISP.
- DNS Addresses: Enter the Primary DNS server IP address assigned by your ISP.
  - MTU: Maximum Transmission Unit you may need to change the MTU for optimal performance with your specific ISP. 1500 is the default MTU.
  - MAC Address: The default MAC Address is set to the Internet port's physical interface MAC address on the Broadband Router. It is not recommended that you change the default MAC address unless required by your ISP. You can use the **Clone Your PC's MAC Address** button to replace the Internet port's MAC address with the MAC address of your Ethernet card.

| <b>D-Lin</b>      | k                                                                                                    |                                                                                                    |                          |        |                                                                                   |  |  |
|-------------------|----------------------------------------------------------------------------------------------------|----------------------------------------------------------------------------------------------------|--------------------------|--------|-----------------------------------------------------------------------------------|--|--|
|                   |                                                                                                    |                                                                                                    |                          |        |                                                                                   |  |  |
| DIR-628           | SETUP                                                                                                    | ADVANCED                                                                                                    | TOOLS                    | STATUS | SUPPORT                                                                           |  |  |
| INTERNET          | WAN                                                                                                    |                                                                                                    |                          |        | Helpful Hints                                                                     |  |  |
| WIRELESS SETTINGS | Internet Connection                                                                                                    |                                                                                                    |                          |        | When configuring the<br>router to access the<br>Internet, be sure to              |  |  |
|                   | Use this section to configure y<br>from: Static IP, DHCP, PPPoE,<br>contact your Internet Service                                                        | Use this section to configure your Internet Connection type. There are several connection types to choose<br>from: Static IP, DHCP, PPPOE, PPTP, L2TP, and BigPond. If you are unsure of your connection method, please<br>contact your Internet Service Provider. |                          |        |                                                                                   |  |  |
|                   | Note: If using the PPPoE optic<br>computers.                                                                                                    | Note: If using the PPPoE option, you will need to remove or disable any PPPoE client software on your contact your computers.                                                                                                    |                          |        |                                                                                   |  |  |
|                   | Save Settings                                                                                                    | Don't Save Settings                                                                                                    |                          |        | If you are having trouble<br>accessing the Internet<br>through the router, double |  |  |
|                   | INTERNET CONNECTIO                                                                                                    | DN TYPE                                                                                                    | nnect to the Internet.   |        | have entered on this page<br>and verify them with your<br>ISP if needed.          |  |  |
|                   | My Internet Connectio                                                                                                    | on is : Dynamic IP (DHC                                                                                                    | P) 💌                     |        | More                                                                              |  |  |
|                   | DYNAMIC IP (DHCP)                                                                                                    | DYNAMIC IP (DHCP) INTERNET CONNECTION TYPE :                                                                                                    |                          |        |                                                                                   |  |  |
|                   | Use this Internet connection type if your Internet Service Provider (ISP) didn't provide you with IP Address information and/or a username and password. |                                                                                                    |                          |        |                                                                                   |  |  |
|                   | Host Na                                                                                                    | ame :                                                                                                    |                          |        |                                                                                   |  |  |
|                   | Use Unicast                                                                                                    | ting : 🔽 (compatibility l                                                                                                    | or some DHCP Servers)    |        |                                                                                   |  |  |
|                   | Primary DNS Ser                                                                                                    | r <b>ver :</b> 0.0.0.0                                                                                                    |                          |        |                                                                                   |  |  |
|                   | Secondary DNS Ser                                                                                                    | r <b>ver :</b> 0.0.0.0                                                                                                    |                          |        |                                                                                   |  |  |
|                   | ۳<br>۲                                                                                                    | MTU: 1500 (b)                                                                                                    | /tes) MTU default = 1500 |        |                                                                                   |  |  |
|                   | MAC Addr                                                                                                    | ress: 00:00:00:00:00:0                                                                                                    | 0                        |        |                                                                                   |  |  |
|                   |                                                                                                    | Clone You                                                                                                    | r PC's MAC Address       |        |                                                                                   |  |  |
| IIIIRELESS        |                                                                                                    |                                                                                                    |                          |        |                                                                                   |  |  |

#### Internet Setup PPPoE (DSL)

Choose PPPoE (Point to Point Protocol over Ethernet) if your ISP uses a PPPoE connection. Your ISP will provide you with a username and password. This option is typically used for DSL services. Make sure to remove your PPPoE software from your computer. The software is no longer needed and will not work through a router.

**My Internet** Select **PPPoE (Username/Password)** from the drop-down menu. **Connection:** 

Address Mode: Select Static if your ISP assigned you the IP address, subnet mask, gateway, and DNS server addresses. In most cases, select **Dynamic**.

IP Address: Enter the IP address (Static PPPoE only).

User Name: Enter your PPPoE user name.

**Password:** Enter your PPPoE password and then retype the password in the next box.

Service Name: Enter the ISP Service Name (optional).

Reconnection Mode: Select either Always-on, On-Demand, or Manual.

Maximum Idle Time: Enter a maximum idle time during which the Internet connection is maintained during inactivity. To disable this feature, enable Auto-reconnect.

DNS Addresses: Enter the Primary and Secondary DNS Server Addresses (Static PPPoE only).

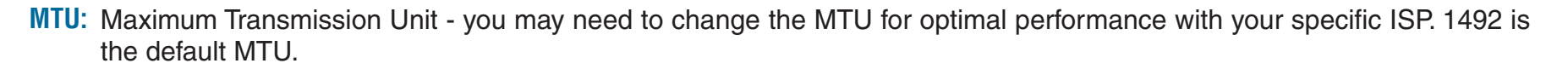

MAC Address: The default MAC Address is set to the Internet port's physical interface MAC address on the Broadband Router. It is not recommended that you change the default MAC address unless required by your ISP. You can use the Clone Your PC's MAC Address button to replace the Internet port's MAC address with the MAC address of your Ethernet card.

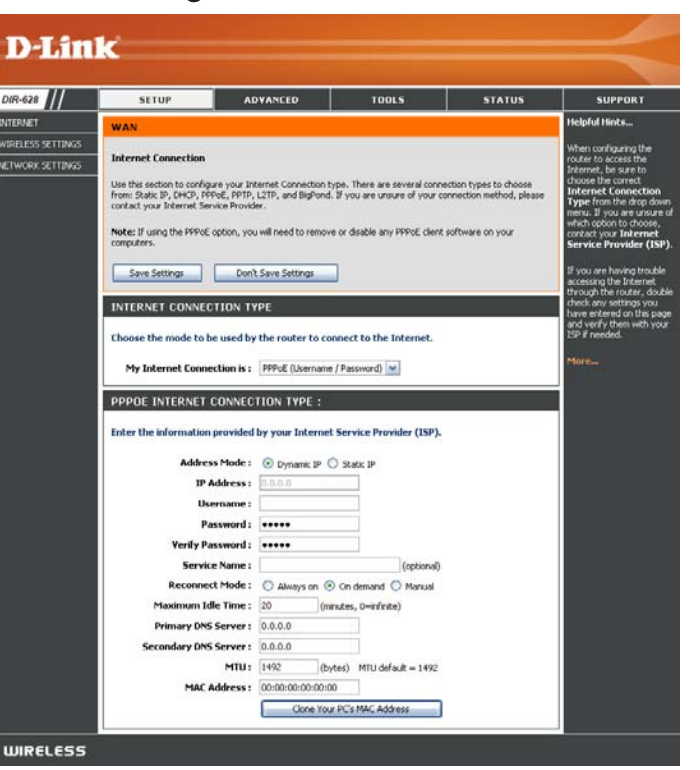

#### Internet Setup PPTP

Choose PPTP (Point-to-Point-Tunneling Protocol) if your ISP uses a PPTP connection. Your ISP will provide you with a username and password. This option is typically used for DSL services.

Address Mode: Select Static if your ISP assigned you the IP address, subnet mask, gateway, and DNS server addresses. In most cases, select Dynamic.

PPTP IP Address: Enter the IP address (Static PPTP only).

**PPTP Subnet** Enter the Primary and Secondary DNS Server Addresses **Mask:** (Static PPTP only).

PPTP Gateway: Enter the Gateway IP Address provided by your ISP.

PPTP Server IP: Enter the Server IP provided by your ISP (optional).

**Username:** Enter your PPTP username.

**Password:** Enter your PPTP password and then retype the password in the next box.

Reconnect Mode: Select either Always-on, On-Demand, or Manual.

- Maximum Idle Enter a maximum idle time during which the Internet Time: connection is maintained during inactivity. To disable this feature, enable Auto-reconnect.
- **DNS Servers:** The DNS server information will be supplied by your ISP (Internet Service Provider.)

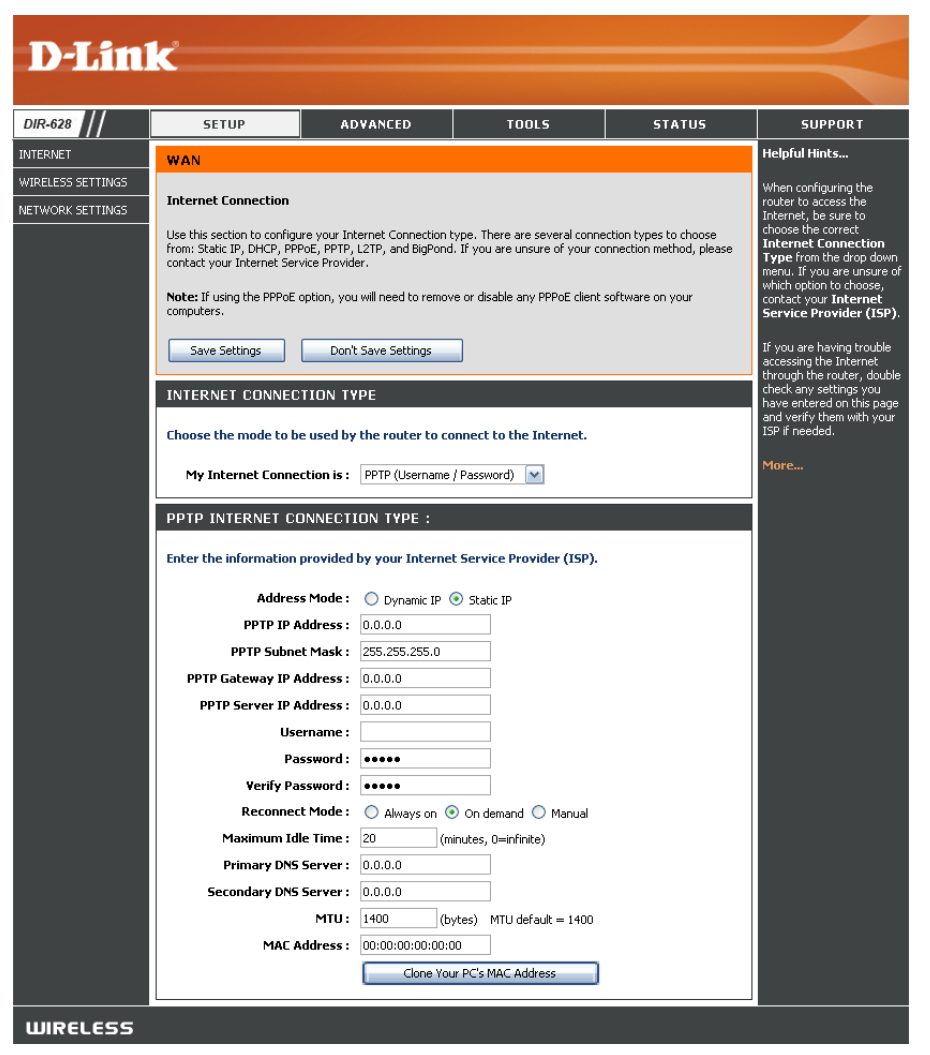

- MTU: Maximum Transmission Unit you may need to change the MTU for optimal performance with your specific ISP. 1400 is the default MTU.
- MAC Address: The default MAC Address is set to the Internet port's physical interface MAC address on the Broadband Router. It is not recommended that you change the default MAC address unless required by your ISP. You can use the **Clone Your PC's** MAC Address button to replace the Internet port's MAC address with the MAC address of your Ethernet card.

#### Internet Setup L2TP

Choose L2TP (Layer 2 Tunneling Protocol) if your ISP uses a L2TP connection. Your ISP will provide you with a username and password. This option is typically used for DSL services.

- Address Mode: Select Static if your ISP assigned you the IP address, subnet mask, gateway, and DNS server addresses. In most cases, select **Dynamic**.
- L2TP IP Address: Enter the L2TP IP address supplied by your ISP (Static only).
- L2TP Subnet Mask: Enter the Subnet Mask supplied by your ISP (Static only).
  - L2TP Gateway: Enter the Gateway IP Address provided by your ISP.
  - L2TP Server IP: Enter the Server IP provided by your ISP (optional).

Username: Enter your L2TP username.

- **Password:** Enter your L2TP password and then retype the password in the next box.
- **Reconnect Mode:** Select either Always-on, On-Demand, or Manual.
- Maximum Idle Time: Enter a maximum idle time during which the Internet connection is maintained during inactivity. To disable this feature, enable Auto-reconnect.
  - **DNS Servers:** Enter the Primary and Secondary DNS Server Addresses (Static L2TP only).

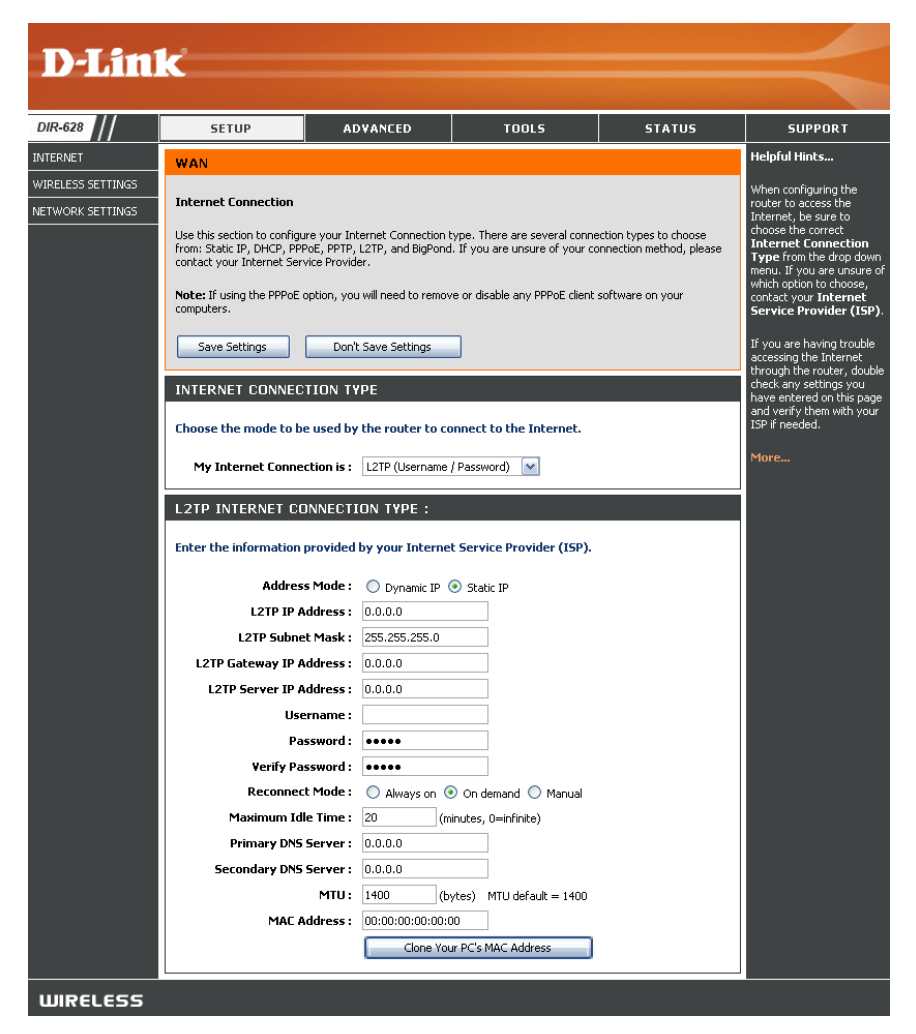

- MTU: Maximum Transmission Unit you may need to change the MTU for optimal performance with your specific ISP. 1400 is the default MTU.
- Clone MAC The default MAC Address is set to the Internet port's physical interface MAC address on the Broadband Router. It is not Address: recommended that you change the default MAC address unless required by your ISP. You can use the Clone Your PC's MAC Address button to replace the Internet port's MAC address with the MAC address of your Ethernet card.

#### Internet Setup Static (assigned by ISP)

Select Static IP Address if all the Internet port's IP information is provided to you by your ISP. You will need to enter in the IP address, subnet mask, gateway address, and DNS address(es) provided to you by your ISP. Each IP address entered in the fields must be in the appropriate IP form, which are four octets separated by a dot (x.x.x.x). The Router will not accept the IP address if it is not in this format.

**IP Address:** Enter the IP address assigned by your ISP.

Subnet Mask: Enter the Subnet Mask assigned by your ISP.

- Default Gateway: Enter the Gateway assigned by your ISP.
  - **DNS Servers:** The DNS server information will be supplied by your ISP (Internet Service Provider.)
    - **MTU:** Maximum Transmission Unit you may need to change the MTU for optimal performance with your specific ISP. 1500 is the default MTU.
  - MAC Address: The default MAC Address is set to the Internet port's physical interface MAC address on the Broadband Router. It is not recommended that you change the default MAC address unless required by your ISP. You can use the Clone Your PC's MAC Address button to replace the Internet port's MAC address with the MAC address of your Ethernet card.

| D-Lini            | K                                                                                                    |                                                                                                    |                                                                                                 |                                                                       |                                                                                                    |
|-------------------|----------------------------------------------------------------------------------------------------|----------------------------------------------------------------------------------------------------|-------------------------------------------------------------------------------------------------|-----------------------------------------------------------------------|----------------------------------------------------------------------------------------------------|
|                   |                                                                                                    |                                                                                                    |                                                                                                 |                                                                       |                                                                                                    |
| DIR-628           | SETUP                                                                                                    | ADVANCED                                                                                                    | TOOLS                                                                                           | STATUS                                                                | SUPPORT                                                                                                    |
| INTERNET          | WAN                                                                                                    |                                                                                                    |                                                                                                 |                                                                       | Helpful Hints                                                                                                    |
| WIRELESS SETTINGS | Internet Connection Use this section to configure from: Static IP, DHCP, PPPd contact your Internet Servic Note: If using the PPPoE op computers. Save Settings INTERNET CONNECTI | : your Internet Connection (<br>E, PPTP, I.27P, and BigPond<br>ie Provider.<br>tion, you will need to remov<br>Don't Save Settings<br>ION TYPE | ype. There are several conne<br>. If you are unsure of your co<br>e or disable any PPPoE client | ection types to choose<br>nnection method, please<br>software on your | When configuring the<br>router to access the<br>Internet, be sure to<br>choose the correct<br>Internet Connection<br>Type from the drop down<br>menu. If you are unsure of<br>which option to choose,<br>contact your Internet<br>Service Provider (ISP).<br>If you are having trouble<br>accessing the Internet<br>through the router, double<br>check any settings you<br>have entered on this page<br>and ward when with the outer |
|                   | Choose the mode to be u                                                                                                    | used by the router to co<br>ion is : Static IP                                                                                                 | nnect to the Internet.                                                                          |                                                                       | ISP if needed.                                                                                                    |
|                   | STATIC IP ADDRESS                                                                                                    | 5 INTERNET CONNEC                                                                                                    | TION TYPE :<br>y your Internet Service P                                                        | rovider (ISP).                                                        |                                                                                                    |
|                   | IP Ado                                                                                                    | dress: 0.0.0.0                                                                                                    |                                                                                                 |                                                                       |                                                                                                    |
|                   | Subnet                                                                                                    | Mask: 255.255.255.0                                                                                                    |                                                                                                 |                                                                       |                                                                                                    |
|                   | Default Gate                                                                                                    | eway: 0.0.0.0                                                                                                    |                                                                                                 |                                                                       |                                                                                                    |
|                   | Primary DNS Se                                                                                                    | erver: 0.0.0.0                                                                                                    |                                                                                                 |                                                                       |                                                                                                    |
|                   | Secondary DNS Se                                                                                                    | erver: 0.0.0.0                                                                                                    |                                                                                                 |                                                                       |                                                                                                    |
|                   | MAC Ad                                                                                                    | dress: 00:00:00:00:00:0                                                                                                    | nes) Millo derault = 1500                                                                       |                                                                       |                                                                                                    |
|                   |                                                                                                    | Clone You                                                                                                    | r PC's MAC Address                                                                              |                                                                       |                                                                                                    |
| WIRELESS          |                                                                                                    |                                                                                                    |                                                                                                 |                                                                       |                                                                                                    |

#### **Wireless Settings**

- Enable Wireless: Check the box to enable the wireless function. If you do not want to use wireless, uncheck the box to disable all the wireless functions. Click Add New to create your own time schedule to enable the wireless function.
- Wireless Network Service Set Identifier (SSID) is the name of your wireless network. Name: Create a name using up to 32 characters. The SSID is casesensitive.
  - **802.11 Band:** Select **2.4GHz** if you want to use the 2.4GHz band or **5GHz** band if you want to use the 5GHz band.

#### 802.11 Mode: 2.4GHz:

Select one of the following:

**802.11g Only** - Select if all of your wireless clients are 802.11g.

**Mixed 802.11g and 802.11b** - Select if you are using both 802.11b and 802.11g wireless clients.

**802.11b Only** - Select if all of your wireless clients are 802.11b.

**802.11n Only** - Select only if all of your wireless clients are 802.11n.

Mixed 802.11n, 802.11b, and 802.11g - Select if you are using a mix of 802.11n, 11g, and 11b wireless clients. Mixed 802.11n and 802.11g - Select if you are using a mix of 802.11n and 802.11g wireless clients.

#### 5GHz:

Select one of the following:

802.11a Only - Select if all of your wireless clients are 802.11a.

802.11n Only - Select only if all of your wireless clients are 802.11n.

802.11n and 802.11a - Select if you are using both 802.11b and 802.11g wireless clients.

|            | SETUP                                                                                                    | ADVANCED                                                                                                    | TOOLS                                                                                                    | STATUS                                                                                                  | SUPPORT                                                                                                    |
|------------|----------------------------------------------------------------------------------------------------|----------------------------------------------------------------------------------------------------|----------------------------------------------------------------------------------------------------|----------------------------------------------------------------------------------------------------|----------------------------------------------------------------------------------------------------|
|            | WIRELESS                                                                                                    |                                                                                                    |                                                                                                    |                                                                                                    | Helpful Hints                                                                                                    |
| NGS<br>NGS | Use this section to co<br>changes made on this<br>Save Settings<br>WIRELESS NETWO                                                  | nfigure the wireless settin<br>section may also need to<br>Don't Save Settings<br>RK SETTINGS                                                                                                    | gs for your D-Link Route<br>be duplicated on your 1                                                                        | r. Please note that<br>Wireless Clent.                                                                  | Changing your Wirele<br>Network Name is the<br>first step in securing<br>your wireless network<br>Change it to a familia<br>name that does not<br>contain any personal<br>information.                                                                                             |
|            | Enar<br>Wireless Net<br>80<br>Enable Auto Ch<br>Wirele<br>Transm<br>Cha                                                            | work Name :         drad           work Name :         dr623a1           D2.11 Band :         0         2.466           D2.11 Mode :         Mixed 802.           nanel Scar :         0         :           sss Channel :         5.200 GHz         :           ission Rate :         Best (autor           nnel Width :         Auto 20/40 | (Also called<br>(Also called<br>tz  56Hz<br>11n and 802.11a  -<br>CH 40 +<br>natic)  (Mbit/s)                              | the SSID)                                                                                               | Enable Auto Channel<br>Scan so that the rout<br>can select the best<br>possible channel for<br>your wireless network<br>to operate on.<br>Enabling Hidden Mode<br>is another way to<br>secure your network.<br>With this option<br>enabled, no wireless<br>clients will be able to |
|            | Visib<br>WIRELESS SECURI<br>To protect your privac<br>wireless security mode<br>wireless encryption sta<br>require an authenticati | ility Status :      Visble     Visble     Visble     Vyou can configure wirele     s, including WEP, WPA-Pe     ndard. WPA provides a hig     on server. The WPA-Ente                                                                                                    | Invisible<br>ss security features. Thi<br>rsonal, and WPA-Enterp<br>iher level of security. W<br>rprise option requires an | s device supports three<br>rise. WEP is the original<br>PA-Personal does not<br>external RADIUS server. | see your wireless<br>network when they<br>scan to see what's<br>available. For your<br>wireless devices to<br>connect to your routy<br>you will need to<br>manually enter the<br>Wireless Network Nan<br>on each device.                                                           |
|            | Sec                                                                                                    | urity Mode : None                                                                                                    |                                                                                                    |                                                                                                    | If you have enabled<br>Wreless Security, mak<br>sure you write down<br>the Key or Passphrase<br>that you have<br>configured. You will<br>need to enter this<br>information on any<br>wireless device that<br>you connect to your<br>wireless network.                              |

Enable Auto The Auto Channel Scan setting can be selected to allow the DIR-628 to choose the channel with the least amount of Channel Scan: interference.

- Wireless Channel: Indicates the channel setting for the DIR-628. By default the channel is set to 6. The Channel can be changed to fit the channel setting for an existing wireless network or to customize the wireless network. If you enable **Auto Channel Scan**, this option will be greyed out.
- Transmission Rate: Select the transmit rate. It is strongly suggested to select **Best (Auto)** for best performance.
  - Channel Width: Select the Channel Width:
     Auto 20/40 Select if you are using both 802.11n and non-802.11n wireless devices.
     20MHz Select if you are not using any 802.11n wireless clients. This is the default setting.
  - Visibility Status: Select Invisible if you do not want the SSID of your wireless network to be broadcasted by the DIR-628. If Invisible is selected, the SSID of the DIR-628 will not be seen by Site Survey utilities so your wireless clients will have to know the SSID of your DIR-628 in order to connect to it.

Wireless Security: Refer to page 71 for more information regarding wireless security.

### **Network Settings**

This section will allow you to change the local network settings of the router and to configure the DHCP settings.

IP Address: Enter the IP address of the router. The default IP address is 192.168.0.1.

If you change the IP address, once you click **Apply**, you will need to enter the new IP address in your browser to get back into the configuration utility.

Subnet Mask: Enter the Subnet Mask. The default subnet mask is 255.255.255.0.

**Device Name:** Enter a name for the router.

- Local Domain: Enter the Domain name (Optional).
- Enable DNS Relay: Uncheck the box to transfer the DNS server information from your ISP to your computers. If checked, your computers will use the router for a DNS server.

| 18 ///   | SETUP                                                                                                    | ADVANCED                                                                                                    | TOOLS                                                                                                    | STATUS                                                                                 | SUPPORT                                                                                                    |
|----------|----------------------------------------------------------------------------------------------------|----------------------------------------------------------------------------------------------------|----------------------------------------------------------------------------------------------------|----------------------------------------------------------------------------------------|----------------------------------------------------------------------------------------------------|
| r        | NETWORK SETTINGS                                                                                                    |                                                                                                    |                                                                                                    |                                                                                        | Helpful Hints                                                                                                    |
| SETTINGS | Use this section to configure<br>the built-in DHCP Server to a<br>Address that is configured h<br>management interface. If yo<br>network settings to access t<br>Save Settings D | the internal networksign IP addresses<br>ere is the IP Addres<br>u change the IP A<br>the network again.<br>on't Save Settings | ork settings of your router<br>to the computers on you<br>s that you use to access<br>ddress here, you may nee | r and also to configure<br>r network. The IP<br>the Web-based<br>d to adjust your PC's | If you already have a<br>DHCP server on your<br>network or are using<br>static IP addresses or<br>all the devices on you<br>network, uncheck<br>Enable DHCP Serve<br>to disable this feature |
|          | ROUTER SETTINGS                                                                                                    |                                                                                                    |                                                                                                    |                                                                                        | If you have devices of                                                                                                    |
|          | Use this section to configure<br>configured here is the IP Add<br>If you change the IP Address<br>the network again.                                                             | the internal netwo<br>ress that you use t<br>here, you may nee                                                                 | rk settings of your router.<br>o access the Web-based i<br>ed to adjust your PC's net                          | The IP Address that is<br>management interface.<br>work settings to access             | your network that<br>should always have<br>fixed IP addresses, a<br>a <b>DHCP Reservatio</b><br>for each such device                                                                         |
|          | Router IP Addr                                                                                                    | ess: 192.168.0.1                                                                                                    |                                                                                                    |                                                                                        | More                                                                                                    |
|          | Subnet Ma                                                                                                    | ask: 255.255.255.0                                                                                                    |                                                                                                    |                                                                                        |                                                                                                    |
|          | Device Na                                                                                                    | me: dlinkrouter                                                                                                    |                                                                                                    |                                                                                        |                                                                                                    |
|          | Local Domain Na                                                                                                    | me:                                                                                                    | (optional)                                                                                                    |                                                                                        |                                                                                                    |
|          | Enable DNS Re                                                                                                    | lay: 🔽                                                                                                    |                                                                                                    |                                                                                        |                                                                                                    |

#### **DHCP Server Settings**

DHCP stands for Dynamic Host Control Protocol. The DIR-628 has a built-in DHCP server. The DHCP Server will automatically assign an IP address to the computers on the LAN/private network. Be sure to set your computers to be DHCP clients by setting their TCP/IP settings to "Obtain an IP Address Automatically." When you turn your computers on, they will automatically load the proper TCP/IP settings provided by the DIR-628. The DHCP Server will automatically allocate an unused IP address from the IP address pool to the requesting computer. You must specify the starting and ending address of the IP address pool.

- **Enable DHCP** Check this box to enable the DHCP server on **Server:** your router. Uncheck to disable this function.
- DHCP IP Address Enter the starting and ending IP addresses for Range: the DHCP server's IP assignment.

**Note:** If you statically (manually) assign IP addresses to your computers or devices, make sure the IP addresses are outside of this range or you may have an IP conflict.

**DHCP Lease** The length of time for the IP address lease. **Time:** Enter the Lease time in minutes.

Always Enable this feature to broadcast your networks **Broadcast:** DHCP server to LAN/WLAN clients.

- **NetBIOS** NetBIOS allows LAN hosts to discover all Announcement: other computers within the network, enable this feature to allow the DHCP Server to offer NetBIOS configuration settings.
- Learn NetBIOS Enable this feature to allow WINS information to from WAN: be learned from the WAN side, disable to allow manual configuration.

| DHCP SERVER SETTINGS       | pulit-in DHCP Server to assign IP addresses to the computers             |
|----------------------------|--------------------------------------------------------------------------|
| on your network.           |                                                                          |
| Enable DHCP Server:        |                                                                          |
| DHCP IP Address Range:     | 192.168.0.100 to 192.168.0.199                                           |
| DHCP Lease Time:           | 1440 (minutes)                                                           |
| Always broadcast:          | (compatibility for some DHCP Clients)                                    |
| NetBIOS announcement:      |                                                                          |
| Learn NetBIOS from WAN:    |                                                                          |
| NetBIOS Scope:             | (optional)                                                               |
| NetBIOS node type :        | <ul> <li>Broadcast only (use when no WINS servers configured)</li> </ul> |
|                            | Point-to-Point (no broadcast)                                            |
|                            | Mixed-mode (Broadcast then Point-to-Point)                               |
|                            | Hybrid (Point-to-Point then Broadcast)                                   |
| Primary WINS IP Address:   | 0.0.0.0                                                                  |
| Secondary WINS IP Address: | 0.0.0.0                                                                  |

- NetBIOS Scope: This feature allows the configuration of a NetBIOS 'domain' name under which network hosts operates. This setting has no effect if the 'Learn NetBIOS information from WAN' is activated."
- NetBIOS Mode Select the different type of NetBIOS node: Broadcast only, Point-to-Point, Mixed-mode, and Hybrid. Type:

**Primary**/ Enter your Primary (and Secondary) WINS IP address(es). **Secondary WINS** 

**IP Address:** 

#### **DHCP** Reservation

If you want a computer or device to always have the same IP address assigned, you can create a DHCP reservation. The router will assign the IP address only to that computer or device.

Note: This IP address must be within the DHCP IP Address Range.

Enable: Check this box to enable the reservation.

- **Computer Name:** Enter the computer name or select from the drop-down menu and click <<.
  - **IP Address:** Enter the IP address you want to assign to the computer or device. This IP Address must be within the DHCP IP Address Range.
  - MAC Address: Enter the MAC address of the computer or device.
  - **Copy Your PC's** If you want to assign an IP address to the **MAC Address:** computer you are currently on, click this button to populate the fields.
    - Save: Click Save to save your entry. You must click Save Settings at the top to activate your reservations.

Number of In this section you can see what LAN devices Dynamic DHCP are currently leasing IP addresses. Clients:

**Revoke:** Click **Revoke** to cancel the lease for a specific LAN device and free an entry in the lease table. Do this only if the device no longer needs the leased IP address, because, for example, it has been removed from the network.

|                                                        | Compu<br>IF<br>MAC           | Enable:                                                              |                                        | << Computer                           | Name  | •                |         |  |
|--------------------------------------------------------|------------------------------|----------------------------------------------------------------------|----------------------------------------|---------------------------------------|-------|------------------|---------|--|
|                                                        |                              |                                                                      | Copy Your PC's MAC Address             |                                       |       |                  |         |  |
|                                                        |                              |                                                                      |                                        | J                                     |       |                  |         |  |
| DHCP RE                                                | SERVATI<br>Compu             | ONS LIST<br>ter Name                                                 | MAC A                                  | ddress                                | IP Ad | Idress           |         |  |
| DHCP RE<br>Enable<br>NUMBER                            | SERVATIO<br>Compu<br>OF DYNA | ONS LIST<br>ter Name<br>MIC DHCP CLI                                 | MAC A<br>ENTS:2                        | ddress                                | IP Ad | ldress           |         |  |
| DHCP RE<br>Enable<br>NUMBER<br>Hardware                | SERVATIO<br>Compu<br>OF DYNA | ONS LIST<br>ter Name<br>MIC DHCP CLI<br>Assigned IP                  | MAC A<br>ENTS:2<br>Hostname            | ddress<br>Expires                     | IP Ad | ldress           |         |  |
| DHCP RE<br>Enable<br>NUMBER<br>Hardware<br>00:0c:f1:fe | Compu<br>OF DYNA<br>Address  | ONS LIST<br>ter Name<br>MIC DHCP CLI<br>Assigned IP<br>192.168.0.197 | MAC A<br>ENTS:2<br>Hostname<br>PMLab16 | ddress<br>Expires<br>22 Hours 48 Minu | IP Ad | Idress<br>Revoke | Reserve |  |

- **Note:** The Revoke option will not disconnect a PC with a current network session from the network; you would need to use MAC Address Filter to do that. Revoke will only free up a DHCP Address for the very next requester. If the previous owner is still available, those two devices may both receive an IP Address Conflict error, or the second device may still not receive an IP Address; in that case, you may still need to extend the "DHCP IP Address Range" to address the issue, it is located in the DHCP Server section.
- **Reserve:** The Reserve option converts this dynamic IP allocation into a DHCP Reservation and adds the corresponding entry to the DHCP Reservations List.

### **Virtual Server**

The DIR-628 can be configured as a virtual server so that remote users accessing Web or FTP services via the public IP address can be automatically redirected to local servers in the LAN (Local Area Network).

The DIR-628 firewall feature filters out unrecognized packets to protect your LAN network so all computers networked with the DIR-628 are invisible to the outside world. If you wish, you can make some of the LAN computers accessible from the Internet by enabling Virtual Server. Depending on the requested service, the DIR-628 redirects the external service request to the appropriate server within the LAN network.

The DIR-628 is also capable of port-redirection meaning incoming traffic to a particular port may be redirected to a different port on the server computer.

Each virtual service that is created will be listed at the bottom of the screen in the Virtual Servers List. There are pre-defined virtual services already in the table. You may use them by enabling them and assigning the server IP to use that particular virtual service.

For a list of ports for common applications, please visit http://support.dlink.com/faq/view.asp?prod\_id=1191.

This will allow you to open a single port. If you would like to open a range of ports, refer to page 35.

- Name: Enter a name for the rule or select an application from the drop-down menu. Select an application and click << to populate the fields.
- IP Address: Enter the IP address of the computer on your local network that you want to allow the incoming service to. If your computer is receiving an IP address automatically from the router (DHCP), you computer will be listed in the "Computer Name" drop-down menu. Select your computer and click <<.
- Private Port/ Enter the port that you want to open next to Private
  Public Port: Port and Public Port. The private and public ports are usually the same. The public port is the port seen from the Internet side, and the private port is the port being used by the application on the computer within your local network.
- Protocol Type: Select TCP, UDP, or Both from the drop-down menu.
- Inbound Filter: Select Allow All (most common) or a created Inbound filter. You may create your own inbound filters in the Advanced > Inbound Filter page.
  - Schedule: The schedule of time when the Virtual Server Rule will be enabled. The schedule may be set to Always, which will allow the particular service to always be enabled. You can create your own times in the **Tools** > **Schedules** section.

| D-MIII            |       |                     |                                         |                         |        |         |            |       |                  |                                                  |
|-------------------|-------|---------------------|-----------------------------------------|-------------------------|--------|---------|------------|-------|------------------|--------------------------------------------------|
| DIR-628           |       | SETUP               | ADVANCED                                |                         | т      | OOLS    |            |       | STATUS           | SUPPORT                                          |
| VIRTUAL SERVER    | VIR   | TUAL SERVER         |                                         |                         |        |         |            |       |                  | Helpful Hints                                    |
| PORT FORWARDING   | The   | e Virtual Server op | tion allows you to (                    | lefine a single         | publ   | ic port | on your r  | outer | for redirection  | Check the Application                            |
| APPLICATION RULES | to a  | an internal LAN IP  | Address and Privat<br>s FTP or Web Serv | e LAN port if r<br>ers. | requir | ed. Thi | is feature | is us | eful for hosting | Name drop down                                   |
| QOS ENGINE        | 5     | Save Settings       | Don't Save Set                          | ings                    |        |         |            |       |                  | predefined server                                |
| NETWORK FILTER    |       |                     |                                         |                         |        |         |            |       |                  | of the predefined                                |
| ACCESS CONTROL    | 24-   | -VIRTUAL SER        | VERS LIST                               |                         |        |         |            |       |                  | arrow button next to                             |
| WEBSITE FILTER    |       |                     |                                         |                         | р      | ort     | Traffic    | Type  |                  | to fill out the                                  |
| INBOUND FILTER    |       | Name                |                                         |                         |        | Public  | Proto      | col   | Schedule         | corresponding field.                             |
| FIREWALL SETTINGS |       |                     | < Applica                               | ation Name              | • (    | )       | TCP        | •     | Always 👻         | You can select a                                 |
| ROUTING           |       | IP Address          |                                         |                         | 1      | Private |            |       | Inbound Filter   | computer from the list<br>of DHCP clients in the |
|                   |       | 0.0.0.0             | Compu                                   | iter Name               | • (    | 2       | 6          |       | Allow All 👻      | Computer Name drop                               |
| ADVANCED WIRELESS |       | Name                |                                         |                         |        | Public  | Proto      | col   | Schedule         | down menu, or you                                |
| WI-FI PROTECTED   | 1     |                     | < Applic                                | ation Name              | • 0    | )       | TCP        | •     | Always 👻         | IP address of the                                |
| SETUP             |       | IP Address          |                                         |                         | 1      | Private | 1.00       |       | Inbound Filter   | computer at which you                            |
| ADVANCED NETWORK  |       | 0.0.0.0             | Compu                                   | iter Name               | • 0    | )       | 6          |       | Allow All 👻      | specified port.                                  |
|                   |       | Name                |                                         |                         |        | Public  | Proto      | col   | Schedule         |                                                  |
|                   | [[m]] |                     | Application                             | ation Name              | • 0    | )       | TCP        | •     | Always 👻         | Select a schedule for                            |
|                   |       | IP Address          |                                         |                         | 1      | Private | 1.000      |       | Inbound Filter   | will be enabled. If you                          |
|                   |       | 0.0.0.0             | Compu                                   | iter Name               | • 0    | 2       | 6          |       | Allow All 👻      | do not see the                                   |
|                   |       | Name                |                                         |                         | _      | Public  | Proto      | col   | Schedule         | the list of schedules, an                        |
|                   | 1     |                     | < Applica                               | ation Name              | • (    | 0       | TCP        | •     | Always 👻         | to the Tools                                     |
|                   |       | IP Address          |                                         |                         | 1      | Private | 1.50       | _     | Inbound Filter   | Schedules screen and<br>create a new schedule    |
|                   |       | 0.0.0.0             | Compu                                   | iter Name               | • (    | )       | 6          |       | Allow All 👻      | e eace a new senedule.                           |

#### **Port Forwarding**

This will allow you to open a single port or a range of ports.

- Name: Enter a name for the rule or select an application from the drop-down menu. Select an application and click << to populate the fields.
- IP Address: Enter the IP address of the computer on your local network that you want to allow the incoming service to. If your computer is receiving an IP address automatically from the router (DHCP), you computer will be listed in the "Computer Name" drop-down menu. Select your computer and click <<.
- **TCP/UDP:** Enter the TCP and/or UDP port or ports that you want to open. You can enter a single port or a range of ports. Seperate ports with a common.

Example: 24,1009,3000-4000

- Inbound Filter: Select Allow All (most common) or a created Inbound filter. You may create your own inbound filters in the Advanced > Inbound Filter page.
  - Schedule: The schedule of time when the Virtual Server Rule will be enabled. The schedule may be set to Always, which will allow the particular service to always be enabled. You can create your own times in the **Tools** > Schedules section.

| D-Lin             | k            |                                           |                                                             |                      |                                               |                                 |                                                |
|-------------------|--------------|-------------------------------------------|-------------------------------------------------------------|----------------------|-----------------------------------------------|---------------------------------|------------------------------------------------|
| DIR-628           |              | SETUP                                     | ADVANCED                                                    | 1                    | 00L5                                          | STATUS                          | SUPPORT                                        |
| VIRTUAL SERVER    | POF          | T FORWARDIN                               | IG                                                          |                      |                                               |                                 | Helpful Hints                                  |
| PORT FORWARDING   | Thi          | s option is used to                       | open multiple ports or a rang                               | ge of p              | orts in your router an                        | d redirect data                 | Check the Application                          |
| APPLICATION RULES | thre<br>vari | ough those ports to<br>ous formats includ | to a single PC on your netwo<br>ing, Port Ranges (100-150), | rk. This<br>Individu | feature allows you t<br>al Ports (80, 68, 888 | o enter ports in<br>), or Mixed | Name drop down<br>menu for a list of           |
| QOS ENGINE        | (10          | 20-5000, 689).                            |                                                             |                      |                                               |                                 | predefined applications.                       |
| NETWORK FILTER    |              | Save Settings                             | Don't Save Settings                                         |                      |                                               |                                 | predefined applications,                       |
| ACCESS CONTROL    |              |                                           |                                                             |                      |                                               |                                 | next to the drop down                          |
| WEBSITE FILTER    | 24           | PORT FORW                                 | ARDING RULES                                                |                      |                                               |                                 | menu to fill out the<br>corresponding field.   |
| INBOUND FILTER    |              |                                           |                                                             |                      | Ports to Open                                 |                                 | You can coloct a                               |
| FIREWALL SETTINGS |              | Name                                      |                                                             |                      | ТСР                                           | Schedule                        | computer from the list                         |
| ROUTING           |              | IP Address                                |                                                             | •                    | LIDP                                          | Inhound Filter                  | Computer Name drop                             |
| ADVANCED WIRELESS |              | 0.0.0.0                                   | Computer Name                                               | •                    |                                               | Allow All -                     | down menu, or you<br>can manually enter the    |
| WI-FI PROTECTED   |              | Name                                      |                                                             |                      | ТСР                                           | Schedule                        | IP address of the LAN<br>computer to which you |
| SETUP             |              |                                           | Application Name                                            | •                    |                                               | Always 👻                        | would like to open the                         |
| ADVANCED NETWORK  |              | IP Address<br>0.0.0.0                     | < Computer Name                                             | •                    | UDP                                           | Allow All                       | specified porc.                                |
|                   |              | Name                                      |                                                             |                      | TCP                                           | Schedule                        | Select a schedule for<br>when the rule will be |
|                   | 1000         |                                           | Application Name                                            | -                    |                                               | Always 👻                        | enabled. If you do not                         |
|                   |              | IP Address                                |                                                             |                      | UDP                                           | Inbound Filter                  | see the schedule you<br>need in the list of    |
|                   |              | 0.0.0.0                                   | Computer Name                                               | •                    |                                               | Allow All 👻                     | schedules, go to the                           |

### **Application Rules**

Some applications require multiple connections, such as Internet gaming, video conferencing, Internet telephony and others. These applications have difficulties working through NAT (Network Address Translation). Special Applications makes some of these applications work with the DIR-628. If you need to run applications that require multiple connections, specify the port normally associated with an application in the "Trigger Port" field, select the protocol type as TCP or UDP, then enter the firewall (public) ports associated with the trigger port to open them for inbound traffic.

The DIR-628 provides some predefined applications in the table on the bottom of the web page. Select the application you want to use and enable it.

- Name: Enter a name for the rule. You may select a pre-defined application from the drop-down menu and click <<.
- **Trigger:** This is the port used to trigger the application. It can be either a single port or a range of ports.
- Traffic Type: Select the protocol of the trigger port (TCP, UDP, or Both).
  - Firewall: This is the port number on the Internet side that will be used to access the application. You may define a single port or a range of ports. You can use a comma to add multiple ports or port ranges.
- **Traffic Type:** Select the protocol of the firewall port (TCP, UDP, or Both).
  - Schedule: The schedule of time when the Application Rule will be enabled. The schedule may be set to Always, which will allow the particular service to always be enabled. You can create your own times in the **Tools** > Schedules section.

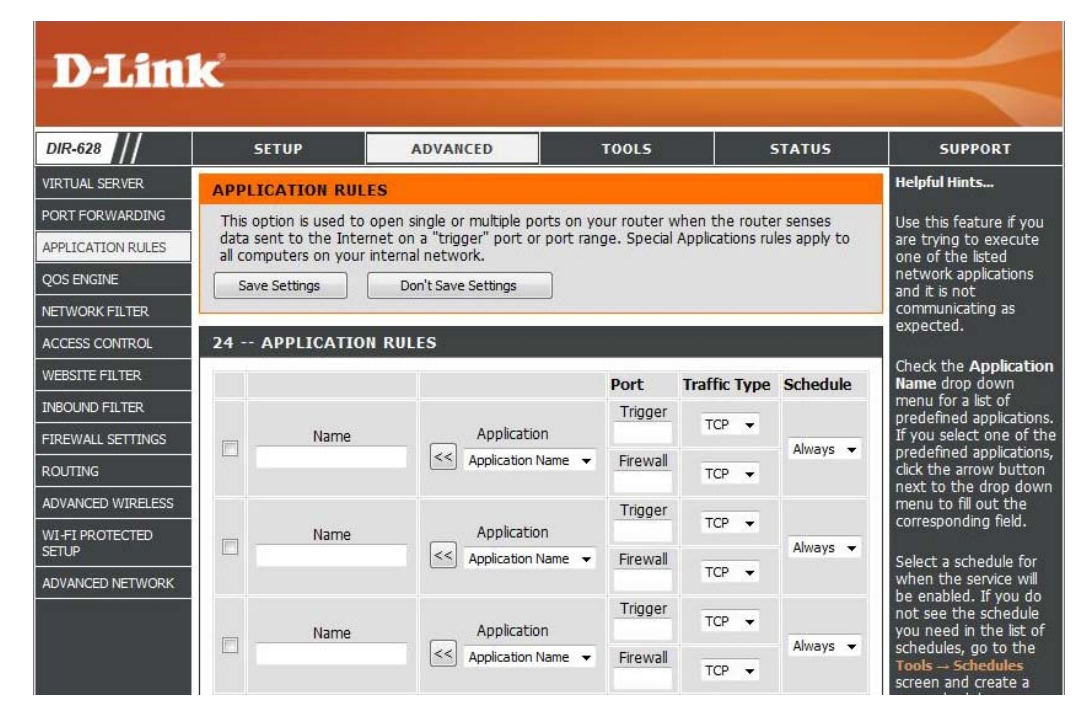

### **QoS Engine**

The QoS Engine option helps improve your network gaming performance by prioritizing applications. By default the QoS Engine settings are disabled and application priority is not classified automatically.

Enable Traffic Traffic Shaping Shaping:

Automatic Uplink This option is enabled by default when the Traffic Speed: Shaping option is enabled. This option will allow your router to automatically determine the uplink speed of your Internet connection.

Measured Uplink: This displays the detected uplink speed.

- Manual Uplink The speed at which data can be transferred from Speed: the router to your ISP. This is determined by your ISP. ISP's often speed as a download/upload pair. For example, 1.5Mbits/284Kbits. Using this example, you would enter 284. Alternatively you can test your uplink speed with a service such as www.dslreports.com.
- **Connection Type:** By default, the router automatically determines whether the underlying connection is an xDSL/ Frame-relay network or some other connection type (such as cable modem or Ethernet), and it displays the result as Detected xDSL or Frame Relay Network. If you have an unusual network connection in which you are actually connected via xDSL but for which you configure either

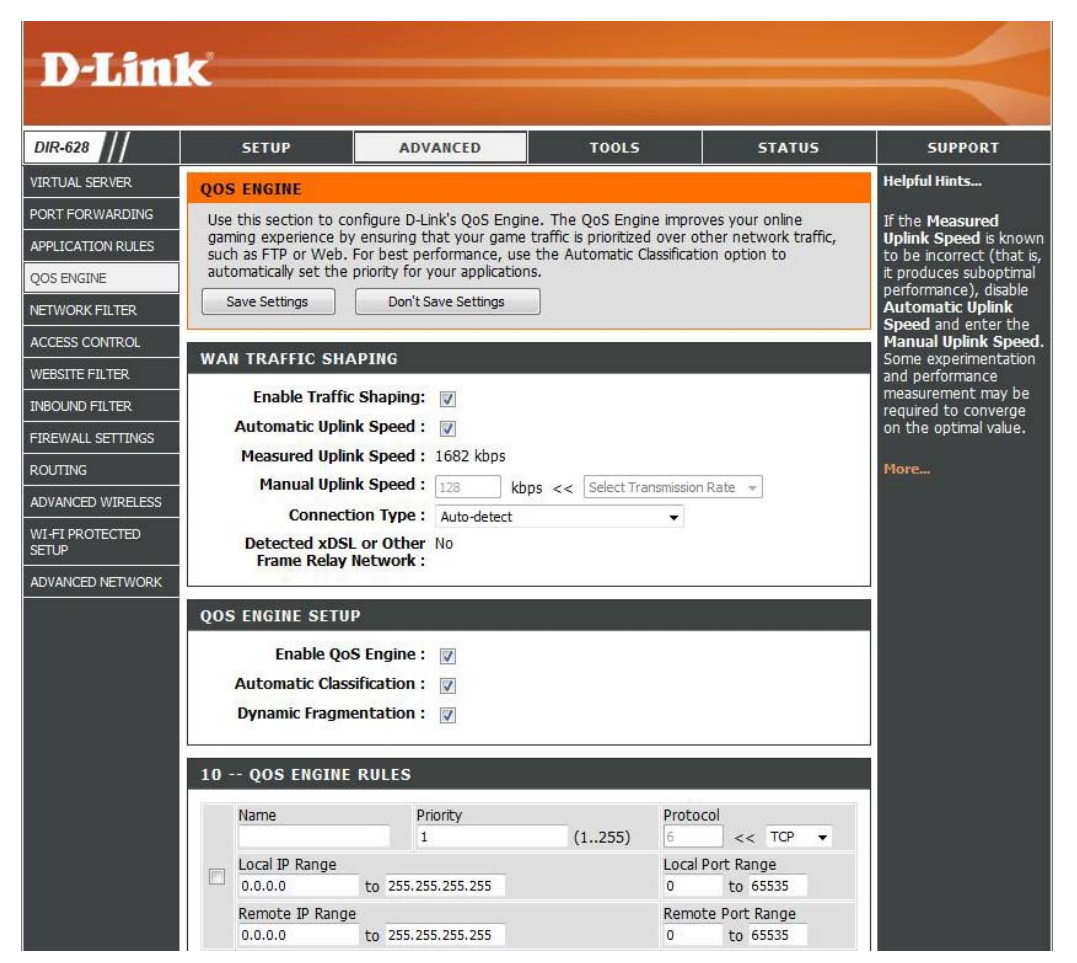

"Static" or "DHCP" in the Internet settings, setting this option to xDSL or Other Frame Relay Network ensures that the router will recognize that it needs to shape traffic slightly differently in order to give the best performance. Choosing xDSL or Other Frame Relay Network causes the measured uplink speed to be reported slightly lower than before on such connections, but gives much better results.

Detected xDSL: When Connection Type is set to automatic, the automatically detected connection type is displayed here.

**Enable QoS** This option is disabled by default. Enable this option for better performance and experience with online games and other **Engine:** interactive applications, such as VoIP.

Automatic This option is enabled by default. This will allow your router to automatically determine the network priority of running Classification: programs.

**Dynamic** This option should be enabled when you have a slow Internet uplink. It helps to reduce the impact that large low priority **Fragmentation:** network packets can have on more urgent ones.

### **Network Filters**

Use MAC (Media Access Control) Filters to allow or deny LAN (Local Area Network) computers by their MAC addresses from accessing the Network. You can either manually add a MAC address or select the MAC address from the list of clients that are currently connected to the Broadband Router.

- Configure MAC Select Turn MAC Filtering Off, allow MAC Filtering: addresses listed below, or deny MAC addresses listed below from the drop-down menu.
- MAC Address: Enter the MAC address you would like to filter.

To find the MAC address on a computer, please refer to the **Networking Basics** section in this manual.

DHCP Client: Select a DHCP client from the drop-down menu and click << to copy that MAC Address.

| D-Lini            | 12                                        |                                                             |                                                    |                                          |                                                    |
|-------------------|-------------------------------------------|-------------------------------------------------------------|----------------------------------------------------|------------------------------------------|----------------------------------------------------|
|                   |                                           |                                                             |                                                    |                                          |                                                    |
| DIR-628           | SETUP                                     | ADVANCED                                                    | TOOLS                                              | STATUS                                   | SUPPORT                                            |
| VIRTUAL SERVER    | MAC ADDRESS FI                            | LTER                                                        |                                                    |                                          | Helpful Hints                                      |
| PORT FORWARDING   | The MAC (Media Acc                        | cess Controller) Address filter                             | option is used to contro                           | l network access                         | Create a list of MAC                               |
| APPLICATION RULES | based on the MAC A<br>the manufacturer of | ddress of the network adapt<br>the network adapter. This fe | er. A MAC address is a u<br>ature can be configure | inique ID assigned by d to ALLOW or DENY | addresses that you<br>would either like to         |
| QOS ENGINE        | network/Internet ac                       | cess.                                                       |                                                    |                                          | allow or deny access to                            |
| NETWORK FILTER    | Save Settings                             | Don't Save Settings                                         |                                                    |                                          |                                                    |
| ACCESS CONTROL    |                                           |                                                             |                                                    |                                          | Computers that have<br>obtained an IP address      |
| WEBSITE FILTER    | 24 MAC FILTER                             | ING ROLES                                                   |                                                    |                                          | from the router's DHCP<br>server will be in the    |
| INBOUND FILTER    | Turn MAC Filtering OFF                    | ig delow:                                                   | •                                                  |                                          | DHCP Client List. Select<br>a device from the drop |
| FIREWALL SETTINGS | Mac address                               | DUOD Climit List                                            |                                                    |                                          | down menu, then click                              |
| ROUTING           | MAC Address                               | DHCP Client List                                            |                                                    |                                          | device's MAC address                               |
| ADVANCED WIRELESS |                                           | Computer Name                                               | *                                                  | Clear                                    | to the list.                                       |
| WI-FI PROTECTED   |                                           | Computer Name                                               | *                                                  | Clear                                    | Click the <b>Clear</b> button                      |
| SETUP             |                                           | Computer Name                                               | *                                                  | Clear                                    | address from the MAC                               |
| ADVANCED NETWORK  |                                           | Computer Name                                               | *                                                  | Clear                                    | Filtering list.                                    |
|                   |                                           | Computer Name                                               | *                                                  | [Clear]                                  | More                                               |

### **Access Control**

The Access Control section allows you to control access in and out of your network. Use this feature as Parental Controls to only grant access to approved sites, limit web access based on time or dates, and/or block access from applications like P2P utilities or games.

Add Policy: Click the Add Policy button to start the Access Control Wizard.

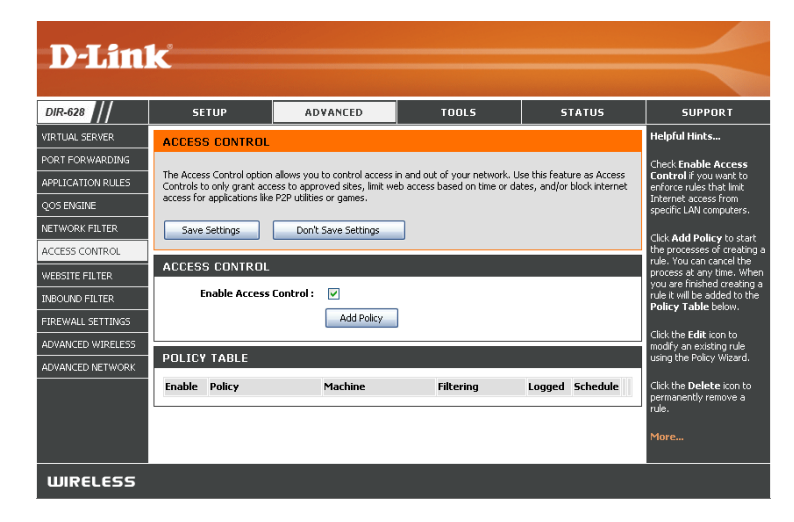

#### **Access Control Wizard**

Click Next to continue with the wizard.

| ep 1 - Choose a unique name for your policy<br>ep 2 - Select a schedule<br>ep 3 - Select the machine to which this policy applies<br>on 4 - Select filtroire method |
|----------------------------------------------------------------------------------------------------|
| ep 1 - Choose a unique name for your policy<br>ep 2 - Select a schedule<br>ep 3 - Select the machine to which this policy applies<br>on 4 - Select filterine method |
| ep 2 - Select a schedule<br>ep 3 - Select the machine to which this policy applies<br>an 4 - Select filtering mathed                                                |
| ep 3 - Select the machine to which this policy applies                                                                                                    |
| an 4 Solart filtering method                                                                                                    |
| ep 4 - Select Interning Method                                                                                                    |
| ep 5 - Select filters                                                                                                    |
| ep 6 - Configure Web Access Logging                                                                                                    |
| ep o configure vice recess togging                                                                                                    |

#### Access Control Wizard (continued)

Enter a name for the policy and then click **Next** to continue.

| STEP 1: CHOOSE POLICY         | NAME                  |
|-------------------------------|-----------------------|
| Choose a unique name for your | policy.               |
| Policy Name :                 |                       |
|                               | Prev Next Save Cancel |

Select a schedule (I.E. Always) from the drop-down menu and then click **Next** to continue.

| STEP 2: SELECT SCHEE       | DULE                  |
|----------------------------|-----------------------|
| Choose a schedule to apply | to this policy.       |
|                            | Always                |
|                            |                       |
|                            | Prev Next Save Cancel |

Enter the following information and then click **Next** to continue.

- Address Type Select IP address, MAC address, or Other Machines.
- IP Address Enter the IP address of the computer you want to apply the rule to.

| STEP 3: SELECT MACHINE                       | s policy applies.           |       |                           |               |
|----------------------------------------------|-----------------------------|-------|---------------------------|---------------|
| Specify a machine with its IP or MAC policy. | address, or select "Other I | Machi | ines" for machines that c | do not have a |
| Address Type :                               | ⊙ IP ○MAC ○Othe             | er Ma | chines                    |               |
| IP Address :                                 | 0.0.0.0                     | <     | Computer Name             | ~             |
| Machine Address :                            |                             | ]<<   | Computer Name             | ~             |
|                                              | Copy Your PC's l            | MAC   | Address                   |               |
|                                              | OK Cancel                   |       |                           |               |
| Machine                                      |                             |       |                           |               |
|                                              | Prev Next                   | Sa    | Ve Cancel                 |               |

#### Access Control Wizard (continued)

Select the filtering method and then click **Next** to continue.

#### STEP 4: SELECT FILTERING METHOD

| Select the method for filtering.                                      |
|-----------------------------------------------------------------------|
| Method : 🔘 Log Web Access Only 🔘 Block All Access 💿 Block Some Access |
| Apply Web Filter :<br>Apply Advanced Port Filters :                   |
| Prev Next Save Cancel                                                 |

#### Enter the rule:

Enable - Check to enable the rule.
Name - Enter a name for your rule.
Dest IP Start - Enter the starting IP address.
Dest IP End - Enter the ending IP address.
Protocol - Select the protocol.
Dest Port Start - Enter the starting port number.
Dest Port End - Enter the ending port number.

| Specify ru | ules to prohibit | access to specific IP ad | dresses and ports. |          |                       |                     |
|------------|------------------|--------------------------|--------------------|----------|-----------------------|---------------------|
| Enable     | Name             | Dest IP<br>Start         | Dest IP<br>End     | Protocol | Dest<br>Port<br>Start | Dest<br>Port<br>End |
|            |                  | 0.0.0.0                  | 255.255.255.255    | Any 💌    | 1                     | 65535               |
|            |                  | 0.0.0.0                  | 255.255.255.255    | Any 💌    | 1                     | 65535               |
|            |                  | 0.0.0.0                  | 255.255.255.255    | Any 💌    | 1                     | 65535               |
|            |                  | 0.0.0.0                  | 255.255.255.255    | Any 💌    | 1                     | 65535               |
|            |                  | 0.0.0.0                  | 255.255.255.255    | Any 💌    | 1                     | 65535               |
|            |                  | 0.0.0                    | 255.255.255.255    | Any 💌    | 1                     | 65535               |
|            |                  | 0.0.0.0                  | 255.255.255.255    | Any 💌    | 1                     | 65535               |
|            |                  | 0.0.0.0                  | 255.255.255.255    | Any 💌    | 1                     | 6553                |

To enable web logging, click **Enable**.

Click **Save** to save the access control rule.

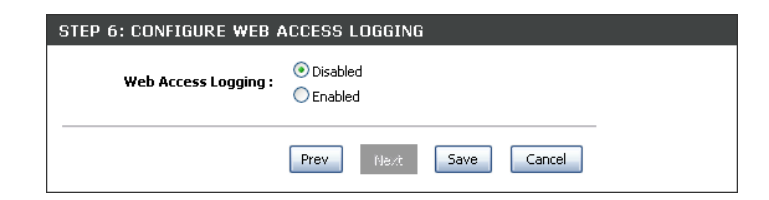

#### **Website Filters**

Website Filters are used to allow you to set up a list of allowed Web sites that can be used by multiple users through the network. To use this feature select to **Allow** or **Deny**, enter the domain or website and click **Save Settings**. You must also select **Apply Web Filter** under the *Access Control* section (page 43).

### Add Website Select Allow or Deny. Filtering Rule:

Website URL/ Enter the keywords or URLs that you want to Domain: allow or block. Click Save Settings.

| DIR-628           | SETUP                                   | ADVANCED                                               | T00L5                     | STATUS                | SUPPORT                                  |
|-------------------|-----------------------------------------|--------------------------------------------------------|---------------------------|-----------------------|------------------------------------------|
| VIRTUAL SERVER    | WEBSITE FILTER                          |                                                        |                           | ,                     | Helpful Hints                            |
| PORT FORWARDING   | The Website Filter                      | option allows you to set up a                          | list of Web sites you wo  | ould like to allow or | Create a list of Web                     |
| APPLICATION RULES | deny through your<br>checkbox in the Ac | network. To use this feature,<br>cess Control section. | , you must also select th | e "Apply Web Filter"  | Sites to which you would like to deny of |
| QOS ENGINE        | Save Settings                           | Don't Save Settings                                    | ן                         |                       | allow through the                        |
| NETWORK FILTER    |                                         | -                                                      | J                         |                       | THELWOIK.                                |
| ACCESS CONTROL    | 40 WEBSITE F                            | ILTERING RULES                                         |                           |                       | Use with Advanced<br>Access Control.     |
| WEBSITE FILTER    | Configure Website F                     | ilter below:                                           |                           |                       |                                          |
| INBOUND FILTER    | DENY computers acces                    | ss to ONLY these sites 🔹                               |                           |                       | riore                                    |
| FIREWALL SETTINGS | Clear the list halo                     |                                                        |                           |                       |                                          |
| ROUTING           | Clear the list belo                     | w                                                      |                           |                       |                                          |
| ADVANCED WIRELESS | Ĩ.                                      | Website UR                                             | L/Domain                  |                       |                                          |
|                   |                                         |                                                        |                           |                       |                                          |

### **Inbound Filters**

The Inbound Filter option is an advanced method of controlling data received from the Internet. With this feature you can configure inbound data filtering rules that control data based on an IP address range. Inbound Filters can be used with Virtual Server, Port Forwarding, or Remote Administration features.

Name: Enter a name for the inbound filter rule.

Action: Select Allow or Deny.

Enable: Check to enable rule.

- **Remote IP Start:** Enter the starting IP address. Enter 0.0.0.0 if you do not want to specify an IP range.
- Remote IP End: Enter the ending IP address. Enter 255.255.255.255 if you do not want to specify and IP range.
  - Add: Click the Add button to apply your settings. You must click **Save Settings** at the top to save the settings.
- Inbound Filter This section will list any rules that are created. Rules List: You may click the Edit icon to change the settings or enable/disable the rule, or click the Delete icon to remove the rule.

|                                               | SETUP AD                                                                                                    | VANCED                                                | TOOLS                    | STATUS          | SUPPORT                                                                                                    |
|-----------------------------------------------|----------------------------------------------------------------------------------------------------|-------------------------------------------------------|--------------------------|-----------------|----------------------------------------------------------------------------------------------------|
| RTUAL SERVER                                  | INBOUND FILTER                                                                                                    | Helpful Hints                                         |                          |                 |                                                                                                    |
| RT FORWARDING<br>PLICATION RULES<br>DS ENGINE | The Inbound Filter option is an<br>Internet. With this feature you<br>based on an IP address range.<br>Inbound Filters can be used for<br>group of systems. | Give each rule a Nam<br>that is meaningful to<br>you. |                          |                 |                                                                                                    |
|                                               | Administration features.                                                                                                    | in be used with virtu                                 | al Server, Porci orwardi | ing, or Kenioce | Allow or Deny access from the WAN.                                                                              |
|                                               | ADD INBOUND FILTER RUL                                                                                                    | .E                                                    |                          |                 | Up to eight ranges of                                                                                           |
| BOUND FILTER                                  | Name                                                                                                    | •                                                     |                          |                 | WAN IP addresses ca<br>be controlled by each                                                                    |
| REWALL SETTINGS                               | Action                                                                                                    | : Denv 👻                                              |                          |                 | rule. The checkbox b                                                                                            |
| DUTING                                        | Remote IP Range                                                                                                    | Enable Remote                                         | IP Start Remote IP F     | nd              | used to disable range                                                                                           |
| VANCED WIRELESS                               |                                                                                                    | 0.0.0.0                                               | 255.255.255.25           | 5               | alleauy defilied.                                                                                               |
|                                               |                                                                                                    | 0.0.0.0                                               | 255.255.255.25           | 5               | The starting and                                                                                                |
| TUP                                           |                                                                                                    | 0.0.0.0                                               | 255.255.255.25           | 5               | WAN-side address.                                                                                               |
| VANCED NETWORK                                |                                                                                                    | 0.0.0.0                                               | 255.255.255.25           | 5               | Click the Add or                                                                                                |
|                                               |                                                                                                    | 0.0.0.0                                               | 255.255.255.25           | 5               | Update button to                                                                                                |
|                                               |                                                                                                    | 0.0.0.0                                               | 255.255.255.25           | 5               | the Rules List below.                                                                                           |
|                                               |                                                                                                    | 0.0.0.0                                               | 255.255.255.25           | 5               |                                                                                                    |
|                                               |                                                                                                    | 0.0.0.0                                               | 255.255.255.25           | 5               | the Rules List to                                                                                               |
|                                               |                                                                                                    |                                                       |                          |                 | the second second second second second second second second second second second second second second second se |

### **Firewall Settings**

A firewall protects your network from the outside world. The D-Link DIR-628 offers a firewall type functionality. The SPI feature helps prevent cyber attacks. Sometimes you may want a computer exposed to the outside world for certain types of applications. If you choose to expose a computer, you cam enable DMZ. DMZ is short for Demilitarized Zone. This option will expose the chosen computer completely to the outside world.

- **Enable SPI:** SPI (Stateful Packet Inspection, also known as dynamic packet filtering) helps to prevent cyber attacks by tracking more state per session. It validates that the traffic passing through the session conforms to the protocol.
- NAT Endpoint Select one of the following for TCP and UDP ports:
  - Filtering: Endpoint Independent Any incoming traffic sent to an open port will be forwarded to the application that opened the port. The port will close if idle for 5 minutes.

**Address Restricted** - Incoming traffic must match the IP address of the outgoing connection.

**Address + Port Restriction** - Incoming traffic must match the IP address and port of the outgoing connection.

- Anti-Spoof Check: Enable this feature to protect your network from certain kinds of "spoofing" attacks.
  - **Enable DMZ:** If an application has trouble working from behind the router, you can expose one computer to the Internet and run the application on that computer.

**Note:** Placing a computer in the DMZ may expose that computer to a variety of security risks. Use of this option is only recommended as a last resort.

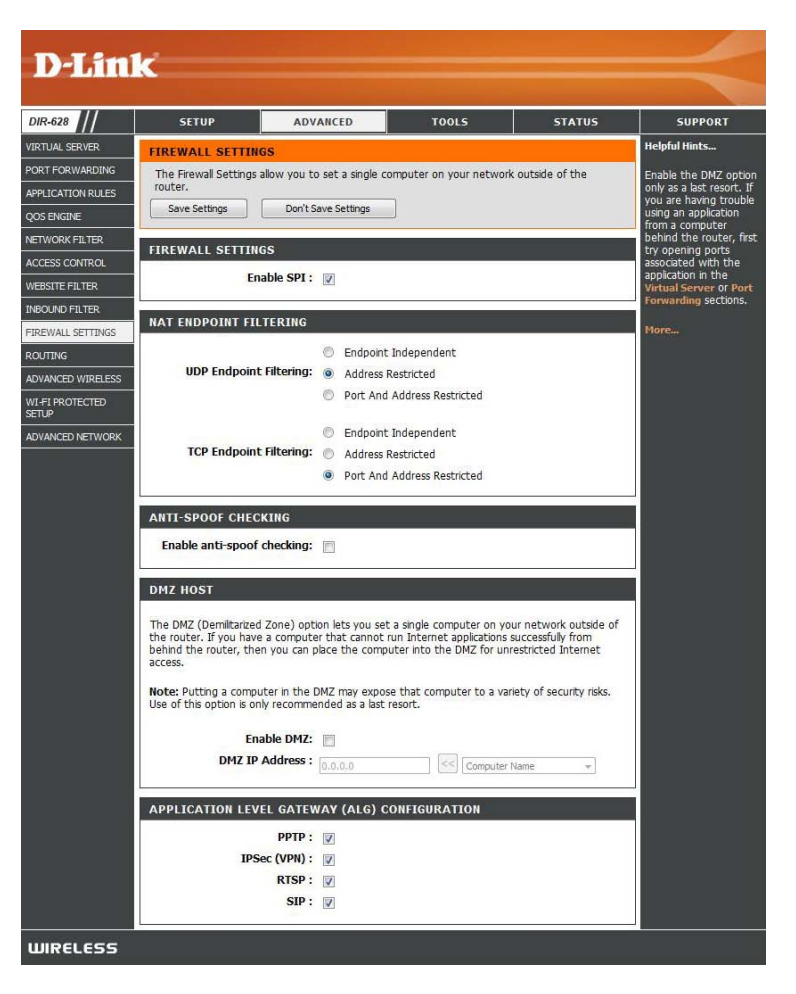

DMZ IP Address: Specify the IP address of the computer on the LAN that you want to have unrestricted Internet communication. If this computer obtains it's IP address automatically using DHCP, be sure to make a static reservation on the **Basic** > **DHCP** page so that the IP address of the DMZ machine does not change.

### **Application Level Gateway Configuration**

Here you can enable or disable ALG's. Some protocols and applications require special handling of the IP payload to make them work with network address translation (NAT). Each ALG provides special handling for a specific protocol or application. A number of ALGs for common applications are enabled by default.

PPTP: Allows multiple machines on the LAN to connect to their corporate network using PPTP protocol.

- **IPSEC (VPN):** Allows multiple VPN clients to connect to their corporate network using IPSec. Some VPN clients support traversal of IPSec through NAT. This ALG may interfere with the operation of such VPN clients. If you are having trouble connecting with your corporate network, try turning this ALG off. Please check with the system adminstrator of your corporate network whether your VPN client supports NAT traversal.
  - **RTSP:** Allows applications that use Real Time Streaming Protocol to receive streaming media from the internet. QuickTime and Real Player are some of the common applications using this protocol.
    - **SIP:** Allows devices and applications using VoIP (Voice over IP) to communicate across NAT. Some VoIP applications and devices have the ability to discover NAT devices and work around them. This ALG may interfere with the operation of such devices. If you are having trouble making VoIP calls, try turning this ALG off.

### Routing

The Routing option is an advanced method of customizing specific routes of data through your network.

- **Destination IP:** Enter the IP address of packets that will take this route.
  - Netmask: Enter the netmask of the route, please note that the octets must match your destination IP address.
  - **Gateway:** Enter your next hop gateway to be taken if this route is used.
    - Metric: The route metric is a value from 1 to 16 that indicates the cost of using this route. A value 1 is the lowest cost and 15 is the highest cost.
  - Interface: Select the interface that the IP packet must use to transit out of the router when this route is used.

| DIR-628         SETUP         ADVANCED         TOOLS         STATUS         SUPPORT           VIR TUAL SERVER         ROUTING         FORT FORWARDING         Helpful Hints         Each route has a check box next to it, check this box next to it, check this box next                                                                                                    | D-Lin             | K     |                            |                 |              |                  |              |              |                                                    |
|----------------------------------------------------------------------------------------------------|-------------------|-------|----------------------------|-----------------|--------------|------------------|--------------|--------------|----------------------------------------------------|
| VIRTUAL SERVER       ROUTING       Helpful Hints         PORT FORWARDING       This Routing page allows you to specify custom routes that determine how data is moved around your network.       Each route has a check box next to it, check this box rext to it, check this box rext to ither router to be enabled.         NetWork FILTER       32ROUTE LIST       The name field allows you to specify a name to ither router ithe router ithe router ithe router ithe router ithe router ithe router ithe router ithe router ithe router ithe router ithe router ithe router ithe router ithe router ithe router ithe router ithe router ithe router ithe router ithe router ithe router ithe router ithe ro                                                                                                    | DIR-628           |       | SETUP                      | ADVANC          | ED           | TOOLS            |              | STATUS       | SUPPORT                                            |
| PORT FORWARDING       This Routing page allows you to specify custom routes that determine how data is moved around your network.       Each route has a ched box next to it, check this box if you want to requere to be enabled.         APPLICATION RULES       Save Settings       Don't Save Settings       Each route has a ched box next to it, check this box if you want the route to be enabled.         NETWORK FILTER       Save Settings       Don't Save Settings       The name field allows you to specify a name to identification of this route, e.g. Network 2         INBOUND FILTER       Name       Destination IP       1       WAN V         FIREWALL SETTINGS       Name       Destination IP       1       WAN V         WISH       Name       Destination IP       1       WAN V       The netmask field identifies the portion of the destination IP address is the address of the router, any, used to reach.         WISH       Name       Destination IP       1       WAN V       The netmask field identifies the portion of the destination IP in use.         ADVANCED NETWORK       Name       Destination IP       1       WAN V       The network you want the router, any, used to reach the specified destination.                                                                                                    | VIRTUAL SERVER    | ROUT  |                            |                 |              |                  |              |              | Helpful Hints                                      |
| APPLICATION RULES       APPLICATION RULES       This Roding page alows you to specify custom rodies that determine how data is moved around your network.       Each robite has a check box net tot, check this box if you want the route to be enabled.         ACCESS CONTROL       32ROUTE LIST       The name field allows you to specify a name for identification of this route, e.g. Network 2         INBOUND FILTER       Name       Destination IP       1       WAN V         FIREWALL SETTINGS       Name       Destination IP       1       WAN V         ADVANCED WIRELESS       Name       Destination IP       1       WAN V         WISH       Name       Destination IP       1       WAN V       The netmask field identifies the portion of the destination IP address is the address of the notion of the isot or network you wish to reach.         WISH       Name       Destination IP       1       WAN V         ADVANCED NETWORK       Name       Destination IP       1       WAN V         ADVANCED NETWORK       Name       Destination IP       1       WAN V         Name       Destination IP       1       WAN V       The gateway IP address of the router, any, used to reach the specified destination.         Name       Destination IP       1       WAN V       The gateway IP address of the router, any, used to reach the specified destination.                                                                                                    | PORT FORWARDING   | This  | n nuu<br>Deutine naen alle |                 | fi austaan w |                  | nine herreda | to is proved | Forth way the large state of                       |
| AT Electricit Rock       Save Settings       Don't Save Settings       this box if you want the route to be enabled.         NETWORK FILTER       32ROUTE LIST       The name field allows you to specify a name for identification of this route, e.g. 'Network 2         WEBSITE FILTER       Name       Destination IP       1       WAN V         FIREWALL SETTINGS       Netmask       Gateway       0.0.0.0       The netmask field identifiestion of the route, e.g. 'Network 2         ADVANCED WIRELESS       Name       Destination IP       1       WAN V       The netmask field identifiestion of the route, e.g. 'Network 2         WISH       Name       Destination IP       1       WAN V       The netmask field identifiestion of the route, e.g. 'Network 2         WISH       Name       Destination IP       1       WAN V       The netmask field identifiest the portion of the destination IP in use.         ADVANCED NETWORK       Name       Destination IP       1       WAN V       The netmask field identifiest the portion of the destination IP in use.         ADVANCED NETWORK       Name       Destination IP       1       WAN V       The gateway IP address is the IP address is the IP address i                                                                                                    |                   | arour | nd your network.           | ws you to speci | ny custorn n | Jules that deten | nine now ua  | ita is moveu | box next to it, check                              |
| NetWork Filter       32ROUTE LIST       anabled.         ACCESS CONTROL       Interface       you to specify a name for identification of this route, e.g. 'Network 2         INBOUND FILTER       Name       Destination IP       1       WAN V         FIREWALL SETTINGS       Name       Destination IP       1       WAN V         ROUTING       Notemask       Gateway       0.0.0       0.0.0       The name field allows you to specify a name for identification of this route, e.g. 'Network 2         ROUTING       Name       Destination IP       1       WAN V       The destination IP address is the address is the address i                                                                                                    |                   | Sa    | ave Settings               | Don't Save S    | Settings     |                  |              |              | this box if you want the route to be               |
| NETWORK FLITER       32ROUTE LIST       The name field allows you to specify a name for identification of this route, e.g. 'Network 2         WEBSITE FILTER       Name       Destination IP       1       WAN V       The destination IP         INBOUND FILTER       Name       Destination IP       1       WAN V       The destination IP         FIREWALL SETTINGS       Netmask       Gateway       0.0.0.0       0.0.0.0       The name field allows you to specify a name for identification of this route, e.g. 'Network 2         ADVANCED WIRELESS       Name       Destination IP       1       WAN V       The name field allows you to specify a name for identification of this route, e.g. 'Network 2         WISH       Name       Destination IP       1       WAN V       The name field allows of the host or network you wish to reach.         WISH       Name       Destination IP       1       WAN V       The netmask field identifies the portion or the destination IP in user or the destination IP in user or the destination IP in user or the destination IP in user or the router, any, used to reach the specified destination.         ADVANCED NETWORK       Name       Destination IP in user or the router, any, used to reach the specified destination.         Name       Destination IP in user or the router, any, used to reach the specified destination.       The gateway IP address of the router, any, used to reach the specified destination.                                                                                                    |                   |       |                            |                 |              | ,                |              |              | enabled.                                           |
| ACCESS CONTROL WEBSITE FILTER WEBSITE FILTER INSOUND FILTER FIREWALL SETTINGS ROUTING ADVANCED WIRELESS WISH WISH WISH WISH ADVANCED NETWORK WISH ADVANCED NETWORK Netmask Gateway 0.0.0.0 Destination IP 0.0.0.0 Destination IP 0.0.0.0 DESTINATION DESTINATION D | NETWORK FILTER    | 32    | ROUTE LIST                 |                 |              |                  |              |              | The name field allows                              |
| WEBSITE FILTER       Name       Destination IP       Interface       for identification of this route, e.g. "Network 2         INBOUND FILTER       Name       Destination IP       I       WAN V       The destination IP         FIREWALL SETTINGS       Netmask       Gateway       0.0.0       I       WAN V       The destination IP         ADVANCED WIRELESS       Name       Destination IP       I       WAN V       The netmask field identifies the portion of the destination IP         WISH       Netmask       Gateway       0.0.0.0       I       WAN V       The netmask field identifies the portion of the destination IP in used the set is the identifies the portion of the destination IP in used the set is the identifies the portion of the destination IP in used the set is the identifies the portion of the destination IP in used the set is the IP address is the IP address is the IP address is the IP address is the IP address of the router, any, used to reach the specified destination.         ADVANCED NETWORK       Name       Destination IP in used to reach it in the operation of the interval is the interval interval is the interval interval is the interval interval is the interval interval is the interval interval is the interval interval interval interval interval is the interval interval inter                                                                                                    | ACCESS CONTROL    |       | 1                          |                 |              |                  | _            |              | you to specify a name                              |
| INBOUND FILTER       Name       Destination IP       1       WAN V       The destination IP         FIREWALL SETTINGS       Netmask       Gateway       0.0.0       0.0.0       The destination IP         ROUTING       Name       Destination IP       1       WAN V       The destination IP         ADVANCED WIRELESS       Name       Destination IP       1       WAN V       The netmask field identifies the portion of the host or network you wish to reach.         WISH       Netmask       Gateway       0.0.0       0.0.0       The netmask field identifies the portion of the destination IP in used the set of the destination IP in used the set of the destination IP in used the set of the destination IP in used the set of the destination IP in used the set of the destination IP in used the set of the destination IP in used the set of the destination IP in used the set of the destination IP in used the set of the network is the IP address is the IP address is the IP address of the router, any, used to reach the specified destination.       The gateway IP address of the router, any, used to reach the specified destination.                                                                                                    | WEBSITE FILTER    |       |                            |                 |              |                  | Metric       | Interface    | for identification of this route, e.g. 'Network 2' |
| FIREWALL SETTINGS       Netmask       Gateway       The destination IP         ADVANCED WIRELESS       Name       Destination IP       Image: Setting the setting the set in the setting the set in the set in                                                                                                    | INBOUND FILTER    |       | Name                       |                 | Destination  | IP               | 1            | WAN 💌        | ·····                                              |
| ROUTING       Image: Strate Strate Stra                                         | FIREWALL SETTINGS |       | Notroack                   |                 | Gatoway      |                  |              |              | The destination IP<br>address is the address       |
| ADVANCED WIRELESS       Name       Destination IP       I       WAN Y       The netmask field identifies the portion of the destination IP is use.         WISH       Netmask       Gateway       0.0.0       I       WAN Y       The netmask field identifies the portion of the destination IP is use.         WISH       Name       Destination IP       I       WAN Y       The netmask field identifies the portion of the destination IP is use.         ADVANCED NETWORK       Name       Destination IP       I       WAN Y       The gateway IP address is the IP address is the IP address of the router, any, used to reach the specified destination.         Name       Destination IP       I       WAN Y       WAN Y                                                                                                    | ROUTING           |       | 0.0.0.0                    |                 | 0.0.0.0      |                  |              |              | of the host or network                             |
| ADVANCED WIRELESS       0.0.0       1       WAN V       The netmask field identifies the portion of the destination IP is use.         WISH       Netmask       Gateway       0.0.0       1       WAN V       The netmask field identifies the portion of the destination IP is use.         ADVANCED NETWORK       Name       Destination IP       1       WAN V       The gateway IP address is the IP address is the IP address of the router, any, used to reach the specified destination.         Name       Destination IP       1       WAN V       Specified destination.                                                                                                    | KOOTING           |       | Name                       |                 | Destination  | IP               |              |              | you wish to reach.                                 |
| WISH       Netmask       Gateway       identifies the portion of the destination of the destination of the                                                            | ADVANCED WIRELESS |       |                            |                 | 0.0.0.0      |                  | 1            | WAN 🚩        | The netmask field                                  |
| WI-FI PROTECTED       0.0.0.0       0.0.0.0       use.       use.         ADVANCED NETWORK       Name       Destination IP       1       WAN V       The gateway IP address is the IP address of the router, any, used to reach the specified destination.         Name       Destination IP       1       WAN V       VANCED NETWORK       The gateway IP address of the router, any, used to reach the specified destination.                                                                                                    | WISH              |       | Netmask                    |                 | Gateway      |                  |              |              | identifies the portion of<br>the destination IP in |
| SELOP     Name     Destination IP     I     WAN     The gateway IP       ADVANCED NETWORK     Netmask     Gateway     o.o.o     o.ddress is the IP       Name     Destination IP     o.o.o     o.ddress is the IP     oddress of the router, any, used to reach the specified destination.                                                                                                    | WI-FI PROTECTED   |       | 0.0.0.0                    |                 | 0.0.0.0      |                  |              |              | use.                                               |
| ADVANCED NETWORK           ADVANCED NETWORK         0.0.0.0         Image: gateway iP           Netmask         Gateway         o.0.0.0         address is the IP           0.0.0.0         0.0.0.0         address of the router, any, used to reach the specified destination.           Name         Destination IP         1         WAN                                                                                                    | SETOP             |       | Name                       |                 | Destination  | IP               | 1            | WAN 💌        | The actoway ID                                     |
| Netmask     Gateway     address of the router, any, used to reach the specified destination.       Name     Destination IP     1                                                                                                    | ADVANCED NETWORK  |       |                            |                 | 0.0.0.0      |                  | -            |              | address is the IP                                  |
| Name Destination IP 1 WAN                                                                                                    |                   |       | Netmask                    |                 | Gateway      |                  |              |              | address of the router, if                          |
| Name Destination IP                                                                                                    |                   |       | 0.0.0.0                    |                 | Destination  | TD.              |              |              | specified destination.                             |
| 0.0.0                                                                                                    |                   |       | Name                       |                 | 0.0.0.0      | 16               | 1            | WAN 🚩        | Maria                                              |